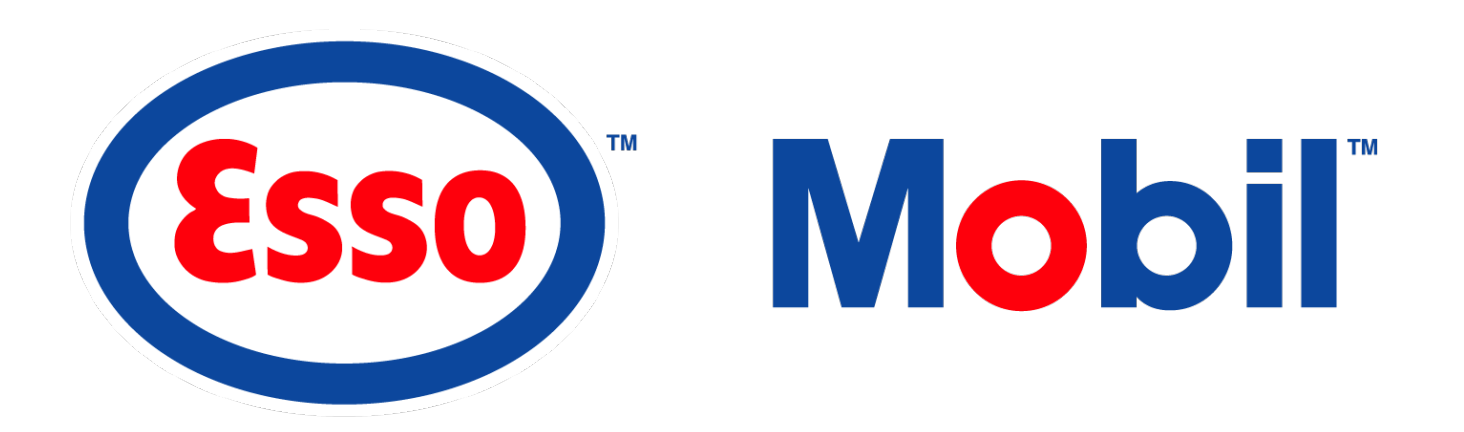

# DTN User Guide (Data Transmission Network)

December 2021

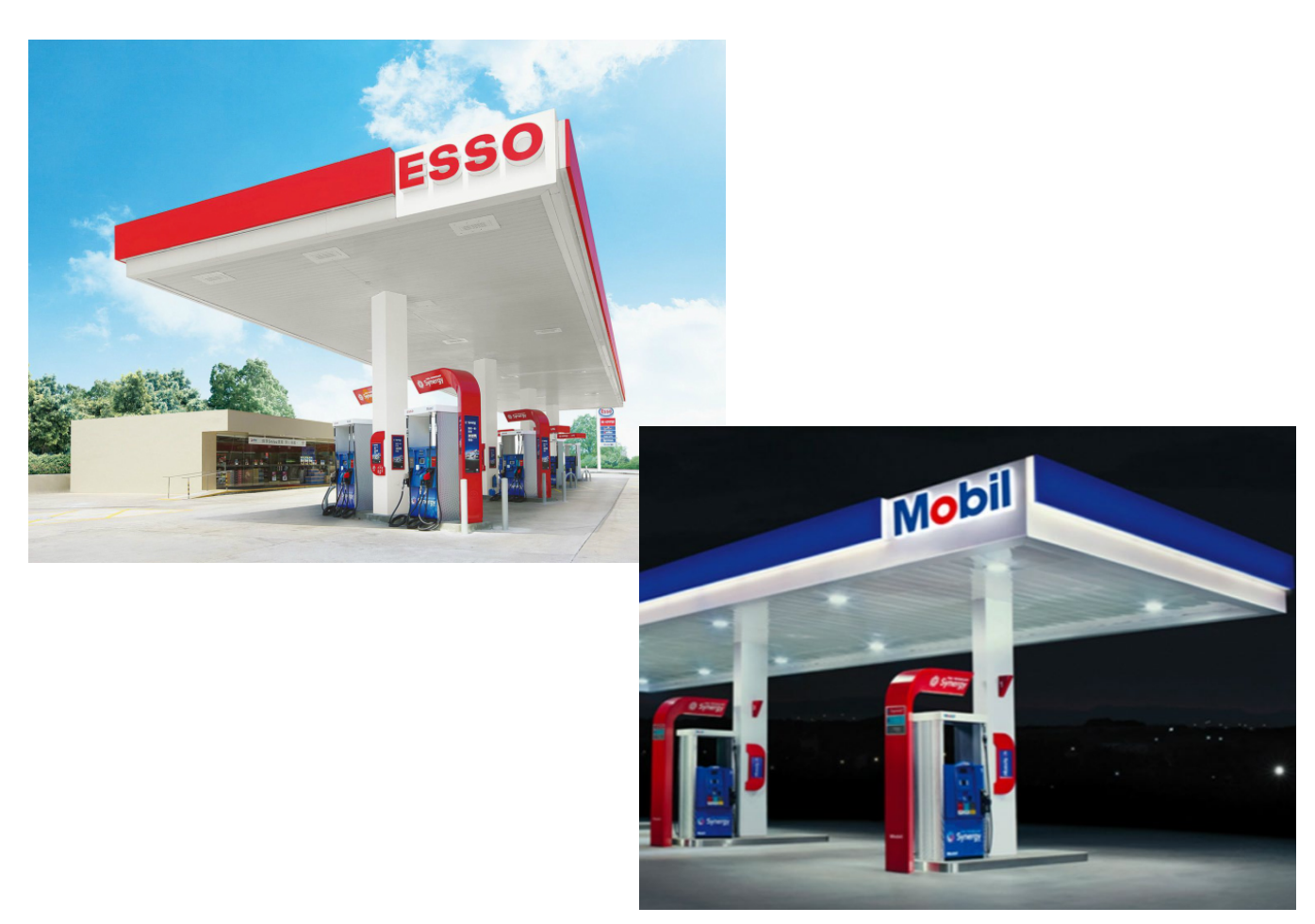

# **Table of Contents**

| DTN User Guide (Data Transmission Network)                                | 1         |
|---------------------------------------------------------------------------|-----------|
| Table of Contents                                                         | 2         |
| Getting Started                                                           | 3         |
| Logging On                                                                | 3         |
| DTN Portal                                                                | 4         |
| Overview                                                                  | 4         |
| Manage Dealers                                                            | 5         |
| Manage BW Site Report                                                     | 5         |
| Dealer Details                                                            | 6         |
| Retailer Report Types                                                     |           |
| View Reports                                                              | 11        |
| Overview                                                                  | 11        |
| BW Report Types                                                           |           |
| Use Reports                                                               | 20        |
| Day-End Close Process                                                     |           |
| I. Dav-End Close                                                          |           |
| II. Back Office Dav End                                                   |           |
| III. Forced Day-End Close                                                 |           |
| Reports Overview                                                          |           |
| I. Start and End Messages                                                 |           |
| II Card Codes                                                             | 21        |
| Reconciliation Reports                                                    | 22        |
| Card Settlement Report (CCM)                                              | 23        |
| Daily Card Sales Fee Report (DFM)                                         | 24        |
| Sales Activity Codes                                                      | 24        |
| DEM – Sample                                                              | 24        |
| Reconciliation <sup>.</sup> Step 1                                        | 26        |
| PRICE PRIVILEGES/Car Wash Redemption Report (PCR)                         | 26        |
| PRICE PRIVILEGES/Car Wash Redemption Report (PCR) – Sample                | 26        |
| Reconciliation: Step 2                                                    |           |
| Daily Lovalty Detail Report (LRDa)                                        |           |
| Daily Loyalty Detail Report (LRDa) – Sample                               | 27<br>27  |
| Reconciliation: Sten 3                                                    | 27<br>27  |
| Summary Reports                                                           |           |
| Credit Card Reports                                                       |           |
| Monthly Card Sales Fee Report (FMM)                                       |           |
| Lovalty Reports                                                           |           |
| Daily Lovalty Detail Report (LRDb)                                        | 30 s      |
| Daily Loyalty Detail Report (LIND)                                        |           |
| Daily Loyalty Fotential Flaud (LFF)<br>Daily Loyalty Summary Report (LRS) |           |
| Monthly Loyalty Summary (LMS)                                             |           |
| Annondicos                                                                |           |
| Appendices                                                                | <b>32</b> |
|                                                                           |           |
| Sunnort                                                                   |           |
| 1 ΔCE Support                                                             |           |
| 2 DTN Support                                                             |           |
| 2. Drive oupport                                                          | 32<br>ຊາ  |
| Settlement Information Portal                                             | ວ∠<br>ເ   |
| RW                                                                        | 32<br>ຂາ  |
| Byv<br>Ratailar                                                           | ວ∠<br>ລຸດ |
| ارتدامات<br>Annendiy B: Disable Ponun Blocker                             | ວ∠<br>ຂາ  |
| Appendix C. Disable Futup Divokei<br>Appendix C: Extracting Zin Eiles     |           |
| Appendix O. Exitability Lip I lies                                        |           |

# **Getting Started**

This manual provides guidelines and step-by-step procedures for using the DTN Portal.

This DTN Portal provides Branded Wholesalers (BWs) with easy-to-access, detailed reports and simple online tools to manage the reports distributed to Esso and Mobil Retailers.

#### **Browser Notice**

The DTN Portal is accessed through ACE and best viewed with a Google Chrome browser.

Important information about the using the system will be highlighted in 2 ways:

- 1. **I** NOTE:
  - Additional information provided.
- 2. **WARNING**:

# **Logging On**

- An ACE account.
- Access to DTN.
- A User ID and Password.

Here's how to log on:

- 1. Go to https://cs-selfserve.exxonmobil.com
- 2. Enter your User ID and Password.

The ACE application will open.

## 

See **Appendix A** for help, if you do not have a **User ID** and **Password**:

3. To open the DTN Portal page:

| Login |                       |
|-------|-----------------------|
|       |                       |
|       | Login                 |
|       | Login                 |
|       | USER NAME             |
|       | User Name             |
|       | PASSWORD              |
|       |                       |
|       |                       |
|       | Login                 |
|       | Forgot your pessword? |
|       |                       |

| (                     | B 🖓 Support   🖉 Messages   🀯 Settings   🖒 I | Log out |
|-----------------------|---------------------------------------------|---------|
|                       | ☆   Invoices & Payments · My Account   🖺 4  | 434069  |
| Fuels - Retail        | My Account                                  |         |
| INVOICES AND PAYMENTS |                                             | ^       |
|                       | Account #: All Payers 🗸 Change              | 2       |

- (A) Click on My Account from the banner and select My Account.
- (B) Click on Support for Customer Service support information.

# **DTN Portal**

# **Overview**

The My Account page is the first page that appears in the DTN Portal and contains the following:

|                        | 🚱 Support   🧟 Messages   🀯 Settings   🖒 Log out    |
|------------------------|----------------------------------------------------|
|                        | டி   Invoices & Payments ் My Account   இ 434069 A |
| My Account             | C 🕒 Manage BW Site Report                          |
| Sold-to : All Accounts | Search Q V                                         |
| No Records Found       |                                                    |

(A) The Sold-to Account Number that is being displayed.

- BWs may have more than 1 Sold-to Account Number.
- (B) Sold-to:
  - Indicates the Sold-to Account number for the reports that are displayed:
    - All Accounts is shown if the BW has more than 1 Sold-to Account.
    - Clicking on the Edit icon ∠ allows you to select a specific Sold-to Account\*.
- (C) Manage BW Site Report
  - Where BWs manage which reports are sent to Retailer emails.
- (D) Filter icon
  - Use the Filter icon

to search for DTN Reports.

# 

• The term Dealer and Retailer are interchangeable and refer to an individual Esso or Mobil Dealer or Retailer in this document.

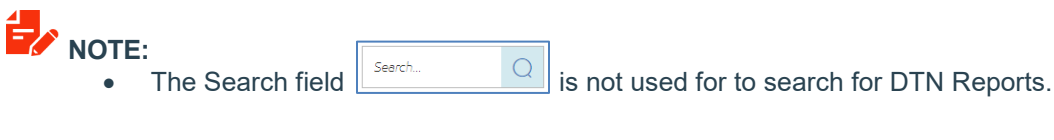

Y

# 

• There is a **Quick Reference Guide (QRG)** that provides a quick reference for the key points from this DTN User Guide, as noted in **Appendix A**.

# **Manage Dealers**

# Manage BW Site Report

Clicking on Manage BW Site Report allows BWs to manage Retailers that are linked to them by indicating:

- Email addresses Retailer reports should be sent.
- Reports that should be sent to each email address.

The first page in the Manage BW Site Report contains a list of Retailers linked to the BW Sold-to Account.

| Imperial                                     | ົດ   Invoices & Payments · My Account   🖺 434069 |
|----------------------------------------------|--------------------------------------------------|
| My Account > Manage BW Site Report           |                                                  |
| MANAGE DEALERS                               |                                                  |
|                                              | A Search by dealer name, number Q                |
| #302256   ESSO 4E AVENUE E QUEBEC            | View Details B                                   |
| #302262   ESSO RUE CLEMENCEAU QUEBEC         | View Details                                     |
| #302281   ESSO ST MARTIN O & D-JOHNSON LAVAL | View Details                                     |
| #302282   ESSO CH. STE-MARIE MASCOUCHE       | View Details                                     |

You can scroll to find the Retailer you want to manage OR

(A) Enter the Retailer name or number to search for the Retailer.

- Corresponding Retailer numbers will appear as you type in a Retailer number.
- Click on the Retailer that you want to manage in the list appears.

| Imperial                                     | 🎧   Invoices & Payments 🐇 My Account   🛅 434069 |
|----------------------------------------------|-------------------------------------------------|
| My Account > Manage BW Site Report           |                                                 |
| MANAGE DEALERS                               |                                                 |
|                                              | 30 Q                                            |
| #302256   ESSO 4E AVENUE E QUEBEC            | #302256   ESSO 4E AVENUE E QUEBEC               |
| #302262   ESSO RUE CLEMENCEALI QUEREC        | #302262   ESSO RUE CLEMENCEAU QUEBEC            |
|                                              | #302281   ESSO ST MARTIN O & D-JOHNSON          |
| #302281   ESSO SI MARTIN O & D-JOHNSON LAVAL | #302282   ESSO CH. STE-MARIE MASCOUCHE          |
| #302282   ESSO CH. STE-MARIE MASCOUCHE       | · · · · · · · · · · · · · · · · · · ·           |

(B) Click on View Details to manage a particular Retailer.

# 

- When Retailers are added to the system, they are **linked** to the BW and should appear on this screen.
- If you need to **add a new Retailer**, there is a contact phone number to follow the process for adding a Retailer to the system.

#### **Dealer Details**

The **Dealer Details** page displays the email addresses for each Retailer and the reports that are sent to each email address.

Use this page to enter email addresses for the Retailer and the reports each should receive.

| DEALER                             |     | LANGUAGE *    | ÷              |        |
|------------------------------------|-----|---------------|----------------|--------|
| IOL2-302256   ESSO 4E AVENUE E QUE | BEC | Select langua | ge             | ×      |
| REPORT RECIPIENTS                  |     |               |                |        |
|                                    |     |               | 0.51.12        |        |
| 1 Enter email address              |     |               | Select Reports | U Dele |
| + Add Recipient                    |     |               |                |        |
| 1                                  |     |               |                |        |
|                                    |     |               |                |        |

(A) The Retailer number and name is displayed in the **DEALER** field.

(B) Click the LANGUAGE\* field to select the language for the Retailer.

| Deal                                  | er Details      |          |
|---------------------------------------|-----------------|----------|
| DEALER                                | LANGUAGE *      |          |
| IOL2-302256   ESSO 4E AVENUE E QUEBEC | Select language | ~        |
|                                       | German          | <u> </u> |
| REPORT RECIPIENTS                     | C English       |          |
| 1 Enter email address                 | Spanish         | Delete   |
|                                       | French          |          |
| + Add Recipient                       | Italian         | <b>.</b> |
|                                       |                 |          |
|                                       |                 |          |
| × Close                               | Update Details  |          |

(C) Select the applicable language for the Retailer.

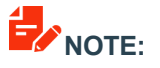

• While other languages appear in the drop-down list, only English and French are available for DTN reports.

An email address must be entered before reports can be selected.

|                                                       |                               | $\times$ |
|-------------------------------------------------------|-------------------------------|----------|
| E                                                     | Dealer Details                |          |
| DEALER<br>IOL2-302256   ESSO 4E AVENUE E QUEBEC       | LANGUAGE *                    |          |
| 1     email       Please enter a valid email address. | A B 2 Select Reports ☐ Delete |          |
| + Add Recipient                                       |                               |          |
|                                                       |                               |          |
| × Cl                                                  | ose 🗸 Update Details          |          |

- (A) Enter a valid email address for the Retailer into the Enter email address field.
- (B) Click the Select Reports icon to select the reports that are to be sent to this emails address.

• The error message "*Please enter a valid email address*" will appear when you click on the *Select Reports* icon if an invalid email address has been entered into the field.

Once a valid email address has been entered, the reports to be sent to the email address can be selected.

| DEALER                                  |                                                         | LANGUAGE *                           |                                        |  |
|-----------------------------------------|---------------------------------------------------------|--------------------------------------|----------------------------------------|--|
| IOL2-302256   ESSO 4E AVENI             | JE E QUEBEC                                             | English                              | . M.                                   |  |
| REPORT RECIPIENTS                       |                                                         |                                      |                                        |  |
| 1 emailaddress@wo                       | rk.com                                                  |                                      | X Cancel 🗸 Save                        |  |
| All Reports (ALL)                       | Card Settlement Report (CCM)                            | Daily Card Sales Fee Report<br>(DFM) | Monthly Card Sales Fee Report<br>(FMM) |  |
| Ticket Request (RTV)                    | Price Privileges & Car Wash<br>Redemptions Report (PCR) | Multiple Sales Report (MSR)          | Dealer Loyalty Detail Report<br>(LDD)  |  |
| Dealer Loyalty Potential Fraud<br>(LPF) |                                                         |                                      |                                        |  |
| + Add Recipient                         |                                                         |                                      |                                        |  |

## **Retailer Report Types**

The following selections are available within the DTN Portal when sending reports to Retailers:

| Report Name and Code                                   | Description                                                                                                    |  |
|--------------------------------------------------------|----------------------------------------------------------------------------------------------------|--|
| All Reports (ALL)                                      | This selection sends all the listed reports to the Retailer.                                                                                                    |  |
| Card Settlement Report (CCM)                           | Day/Shift summary totals and adjustments.                                                                                                    |  |
| Daily Card Sales Fee Report (DFM)                      | Daily summary of total sales and card fees by card type.                                                                                                    |  |
| Monthly Card Sales Fee Report (FMM)                    | Monthly summary of the daily card sales fee reports.                                                                                                    |  |
| PRICE PRIVILEGES & Car Wash<br>Redemption Report (PCR) | PRICE PRIVILEGES and Car Wash dollar amounts for loyalty points redeemed.                                                                                                    |  |
| Multiple Sales Report (MSR)                            | Daily report identifying multiple inside sales, (credit only; no debit or Fleet) by truncated card number, to help detect possible fraud.                                                                                                    |  |
| Dealer Loyalty Detail Report (LDD)                     | <ul> <li>Two reports sent:         <ul> <li>LDDa</li> <li>Transaction-level dollar amounts for loyalty points issued/redeemed</li> </ul> </li> <li>LDDb         <ul> <li>Transaction-level details for loyalty points issued/redeemed</li> </ul> </li> </ul> |  |
| Daily Loyalty Potential Fraud (LPF)                    | Summary of cards that were used multiple times at a site in one day.                                                                                                    |  |

Select the reports that should be sent to the email address that has been entered.

| IOL2-302256   ESSO 4E AVEN              | UE E QUEBEC                                             | English                              | · M.                                   |
|-----------------------------------------|---------------------------------------------------------|--------------------------------------|----------------------------------------|
| REPORT RECIPIENTS                       |                                                         |                                      |                                        |
| 1 emeileddress@wo                       | rk.com                                                  |                                      | X Cancel 🗸 Save                        |
| All Reports (ALL)                       | Card Settlement Report (CCM)                            | Daily Card Sales Fee Report<br>(DFM) | Monthly Card Sales Fee Report<br>(FMM) |
| Ticket Request (RTV)                    | Price Privileges & Car Wash<br>Redemptions Report (PCR) | Multiple Sales Report (MSR)          | Dealer Loyalty Detail Report<br>(LDD)  |
| Dealer Loyalty Potential Fraud<br>(LPF) |                                                         |                                      |                                        |
| + Add Recipient                         |                                                         |                                      |                                        |

(A) Select the specific reports that should be sent to the email address.

There is also an option to send all reports to the email address that has been entered.

| PEALER                                  |                                                         | LANGUAGE *                           |                                        |   |
|-----------------------------------------|---------------------------------------------------------|--------------------------------------|----------------------------------------|---|
| 10L2-302256   ESSO 4E AVE               | NUE E QUEBEC                                            | English                              |                                        |   |
| REPORT RECIPIENTS                       |                                                         |                                      |                                        |   |
| 1 emaileddress@w                        | ork.com                                                 |                                      | X Cancel 🗸 Save                        | C |
| All Reports (ALL)                       | Card Settlement Report (CCM)                            | Daily Card Sales Fee Report<br>(DFM) | Monthly Card Sales Fee Report<br>(FMM) |   |
| Ticket Request (RTV)                    | Price Privileges & Car Wash<br>Redemptions Report (PCR) | Multiple Sales Report (MSR)          | Dealer Loyalty Detail Report<br>(LDD)  |   |
| Dealer Loyalty Potential Fraud<br>(LPF) |                                                         |                                      |                                        |   |
| + Add Recipient                         |                                                         |                                      |                                        |   |

- (B) Select the Add Reports (ALL) button to send all reports to the Retailer.
- (C) Click Save to save the email address and reports to be sent to that address.
- (D) Click Update Details to update the information for the Retailer

# 

• The error message "*Please save your selection before submitting the request*" will appear if you click on the **Update Details** button before clicking the **Save** button.

# 

• Up to 4 Email Addresses can be added for each Retailer.

# 

• There are samples and more information available about Retailer Reports in the **Retailer Reports Guide** as indicated in **Appendix A.**  Once updated, Retailer email addresses and reports that are sent to them can be edited or deleted.

| DEALER<br>IOL2-302256   ESSO 4E AVENUE E QUEBEC | LANGUAGE *                  |
|-------------------------------------------------|-----------------------------|
| REPORT RECIPIENTS                               |                             |
| 1 emailaddress@work.com<br>All Reports (ALL)    | A 🖉 Edit 📗 Delete           |
| 2 Enter email address                           | 🖉 Select Reports 🛛 🕅 Delete |
| + Add Recipient                                 |                             |

- (A) Select Edit to edit this information.
- (B) Select **Delete** to delete this email address.
- (C) Select Close to close the Dealer Details page and return to the Manage Dealers page.

# 

• Contact DTN if there is no alternative but to send reports by FAX to a Retailer.

# Oceaniew Clicking on the Filter Icon Image: Clicking on the Filter Icon Image: Clicking on the Filter Icon </t

There are 4 ways to narrow down the reports you want to view.

| Imperial                                                                     | 🞧   Invoices & Payments My Account   🖪 328096 |
|------------------------------------------------------------------------------|-----------------------------------------------|
| My Account                                                                   | Manage BW Site Report                         |
| Sold-to : All Accounts                                                       | SeethQV                                       |
| No Records Fou SELECT ACCOUNT                                                | FILTERS                                       |
| All Accounts                                                                 | 🗙 Reset All Filters 🗸 Apply Filters           |
|                                                                              | MESSAGE DATE × Reset Filter                   |
| S28096<br>LE GROUPE HARNOIS INC.<br>80 RTE 158, SAINT-THOMAS, QC, JOK<br>3L0 | FROM TO 20 J.J. 2018                          |
| 315295<br>PARKLAND FUEL CORPORATION<br>SOCIA 323, DUTE VIEW IE N             | Transaction Date                              |
| CALGARY, AB, TSK 053                                                         | FROM TO                                       |
| ✓ Apply                                                                      | ТҮРЕ                                          |
| C                                                                            | Credit Card                                   |
|                                                                              | Loyahy                                        |
|                                                                              | 🗙 Reset All Filters 🗸 Apply All               |

- (A) Sold-to: If you have more than one Sold-to Account, you can retrieve reports from a specific Sold-to Account by clicking on the Edit icon
  - Select the Sold-to Account and click Apply.

#### FILTERS

- (B) MESSAGE DATE is the **PRIMARY** filter for finding reports. It retrieves reports using the date they were created in the application (usually the following business day).
  - Once the date range has been selected, you can use the SECONDARY filters to further refine your search for reports.
- (C) Type is a SECONDARY filter that searches for reports by report type.

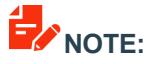

The Transaction Date secondary filter is not currently functional.

months).

( )

To view reports, enter a date range into the **PRIMARY** filter **MESSAGE DATE**.

| perial             |         |                                     | My Account   🛅 328096 |      |
|--------------------|---------|-------------------------------------|-----------------------|------|
| Account            |         |                                     | Manage BW Site Report |      |
| -to : All Accounts |         | Scotth                              | QV                    |      |
| a Records Found    |         | FILTERS                             |                       |      |
|                    |         | × Reset All Filters                 | 🗸 Apply Filters       |      |
|                    |         | MESSAGE DATE                        | X Reset Filter        |      |
|                    |         | 01 Jan 2018                         | 2010/2018             |      |
|                    | A       | JANUARY 2018                        | EBRUARY 2018          | Θ    |
|                    | SU MO   | TU WE TH FR SA                      | SU MO TU WE TH PR     | 5A   |
|                    | 7 8     | 2 3 4 5 6<br>9 10 11 12 <sup></sup> | 4 5 6 7 8 9           | 10   |
|                    | 14 - 15 | 16 17 18 19 20                      | 11 12 13 14 15 14     | 5 17 |
|                    | 21 22   | 23 24 25 26 27                      | 18 19 20 21 22 23     | 24   |
|                    | 28 20   | 30 31                               | 25 26 27 28           |      |
|                    | Serve.  | 1155                                | ^                     |      |
|                    |         | Credit Card                         |                       |      |
|                    |         | Loyelty                             |                       |      |
|                    |         |                                     |                       |      |
|                    |         | × Reset All Filters                 | 🗸 Apply All           |      |

(A) In the **FROM** field, click on the calendar icon iiii and select a date.

- Use the arrows beside the MONTH YEAR to move to earlier 🔄 or later
- Click on the day in the month that you have selected.
- (B) In the **TO** field, click on the calendar icon and select a date.

(C) Select Apply Filters to display reports with Message Dates within the timeframe indicated.

| Imperial                 |                                      | My Account   🛅 328096 |
|--------------------------|--------------------------------------|-----------------------|
| My Account               |                                      | Manage BW Site Report |
| Sold-to : All Accounts 🖉 | Scenh                                | QV                    |
| No Records Found         | FILTERS                              |                       |
|                          | × Reset All Filters                  | Apply Filters         |
|                          | MESSAGE DATE                         | X Reset Filter        |
|                          | FROM                                 | то                    |
|                          | Please select dates within a range o | 2030/2018             |
|                          | Transaction Date                     | ^                     |
|                          | FROM                                 | то                    |
|                          | Rom Dete                             | To Date               |
|                          | ТҮРЕ                                 | ^                     |
|                          | Credit Card                          |                       |
|                          | Loyalty                              |                       |
|                          |                                      |                       |
|                          | X Reset All Filters                  | 🗸 Apply All           |

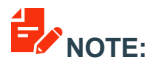

• The message range must be 31 days or less. The error message *"Please select dates within a range of 31 days"* will appear if a longer timeframe is selected.

The results for a search will appear beside the Filters.

| Imperial                                                  | 🎧 Invoices & Payments - My Account 📑 4340                                                      |
|-----------------------------------------------------------|------------------------------------------------------------------------------------------------|
| My Account                                                | Annage BW Site Rep                                                                             |
| Sold-to : All Accounts                                    | Seerch. Q V                                                                                    |
| Select All   Select one or more items to see more options |                                                                                                |
| Credit Cards (16)                                         | FILTERS                                                                                        |
| Loyalty (6)                                               | X Reset All Filters Apply Filters                                                              |
|                                                           | 1 - 22.of 22 <                                                                                 |
|                                                           | Transaction Date                                                                               |
|                                                           | E TYPE X Reset Filer Select Sub-type<br>Crede Card Card Select Sub-type<br>CCM DFM PMM RTV PCR |
|                                                           | Loyaby V Select Sub-type                                                                       |
|                                                           | 🗙 Reset All Filters 🗸 Apply All                                                                |

(D) A banner will appear for each report type and the number of results found:

- Credit Cards (in this example, 16 reports have been found).
- Loyalty (in this example, 6 reports have been found).

The **SECONDARY FILTERS** can be used to search for specific reports within the timeframe specified in the **PRIMARY** filter, **MESSAGE DATE**.

(E) Under the **TYPE** filter, you can select the specific report type by clicking on either:

- Credit Cards
- Loyalty
- (F) Selecting Sub-type allows you to select specific reports.

| Selecting | Sub-type | allows y | ou to | select s | pecific r | eports t | o include | in your | search |
|-----------|----------|----------|-------|----------|-----------|----------|-----------|---------|--------|
|           | 71       | ,        |       |          |           |          |           | ,       |        |

| ТҮРЕ          | X Reset Filter                   | TYP | ΡE             | × Reset Filter        |
|---------------|----------------------------------|-----|----------------|-----------------------|
| ✓ Credit Card | ≫ Select Sub-type                |     | Credit Card    | ♥ Select Sub-t        |
|               |                                  |     | CCM DFM FMM    | RTV PCR               |
| ✓ Loyalt      |                                  |     | Loyalty        | ♥ Select Sub-t        |
| LRD Credit    | Card Settlement (CCM)            |     | LRD SELECT SUB | TYPE                  |
| 🗹 Daily F     | ee Memo (DFM)                    |     |                |                       |
| Month         | y Fee Merno (FMM)                |     | X Re           | Details (LRD)         |
| X Re          | Card Ticket Request (RTV)        |     | Loyalty        | Details Summary (LRS) |
| Price P       | rivileges & Car Wash Redemptions |     | Loyalty        | Monthly Summary (LMS) |
| (PCR)         |                                  |     | Loyalty        | Fraud (LPF)           |
| ×             | Cancel 🗸 Save                    |     | ×              | Cancel 🗸 Save         |

- Click on the box beside the report to select it (a checkmark will appear).
- Click on the box with a checkmark beside the report to de-select it (the checkmark will disappear).
- Click on **Cancel** to cancel your filter selections.
- Click Save to save your filter selections

| Imperial                                                  |                 | 🏠 Invoices & Poyments · My Account 📑 4340                                                                                                    | 69  |
|-----------------------------------------------------------|-----------------|----------------------------------------------------------------------------------------------------|-----|
| My Account                                                |                 | 🕒 Manage BW Site Rep                                                                                                    | ort |
| Sold-to : All Accounts                                    |                 | SecretQ                                                                                                    |     |
| Select All   Select one or more items to see more options |                 |                                                                                                    |     |
| Credit Cards (16)                                         | ~               | FILTERS                                                                                                    |     |
| Loyelty (6)                                               | ~               | 🗙 Reset All Filters 🗸 Apply Filters                                                                                                    |     |
|                                                           | 1-22 of 22 <- → | MESSAGE DATE Constraints of the sector filter of the sector filter of th | × • |
|                                                           |                 | 🗙 Reset All Filters 🗸 Apply All                                                                                                    |     |

- (A) In this example, the Secondary TYPE filter has selected a specific Credit Card type (DFM) and a specific Loyalty type (LRD).
- (B) Select Apply All to display the results.

## **BW Report Types**

This table shows the reports in the Search Filters and received by BWs through the DTN portal. It also shows which reports BWs receive and which of these reports are sent to Retailers.

| Code | Filter Display                                | Report Name                                    |                  | Description                                                                                                    | Ser | nt to                                                      |   |   |
|------|-----------------------------------------------|------------------------------------------------|------------------|----------------------------------------------------------------------------------------------------|-----|------------------------------------------------------------|---|---|
|      |                                               | Credit Ca                                      | rd Reports       |                                                                                                    | BW  | Ret.                                                       |   |   |
| ССМ  | Credit Card<br>Settlement                     | Card Settlement Report                         |                  | Day/Shift summary totals                                                                                                    | ~   | ~                                                          |   |   |
| DFM  | Daily Fee Memo                                | Daily Card Sales Fee<br>Report                 |                  | Daily Card Sales Fee<br>Report                                                                                                    |     | Daily summary of total sales and<br>card fees by card type | ~ | ~ |
| FMM  | Monthly Fee Memo                              | Monthly Card S<br>Report                       | ales Fee         | Monthly summary of the daily card sales fee reports                                                                                                    | ~   | ~                                                          |   |   |
| PCR  | PRICE PRIVILEGES<br>& Car Wash<br>Redemptions | PRICE PRIVILEGES/Car<br>Wash Redemption Report |                  | PRICE PRIVILEGES/Car Wash<br>dollar amounts for loyalty points<br>redeemed.                                                                                                    | ~   | ~                                                          |   |   |
| MSR  |                                               | Multiple Sales Report                          |                  | Daily report identifying multiple inside<br>sales (credit only; no debit or Fleet)<br>by truncated card number, to help<br>detect possible fraud                                                                                           |     | ~                                                          |   |   |
|      |                                               | Loyalty                                        | Reports          |                                                                                                    | BW  | Ret.                                                       |   |   |
| IRD  | Lovalty Details                               | Daily Loyalty                                  | BW:<br>LRD       | <ul> <li>LRDa: Transaction-level dollar<br/>amounts for loyalty points<br/>issued/redeemed for all BW<br/>Retailers</li> <li>LRDb: Transaction-level details<br/>for loyalty points issued or<br/>redeemed for all BW Retailers</li> </ul> | ~   |                                                            |   |   |
|      |                                               | Detail Report                                  | Retailer:<br>LDD | <ul> <li>Dealer Loyalty Detail Report</li> <li>LDDa: Transaction-level dollar<br/>amounts for loyalty points<br/>issued/redeemed</li> <li>LDDb: Transaction-level details for<br/>loyalty points issued/redeemed</li> </ul>                |     | ~                                                          |   |   |
| LRS  | Loyalty Details<br>Summary                    | Daily Loyalty Su<br>Report                     | mmary            | Loyalty program summary data by<br>Retailer with BW totals                                                                                                    | ~   |                                                            |   |   |
| LMS  | Loyalty Monthly<br>Summary                    | Monthly Loyalty<br>Report                      | Summary          | Monthly roll up of loyalty activity for all BW Retailers                                                                                                    | ~   |                                                            |   |   |
| LPF  | Loyalty Potential Fraud                       | Daily Loyalty Po<br>Fraud                      | otential         | Summary of cards that were used multiple times at a site in one day                                                                                                    | ✓   | ✓                                                          |   |   |

# 

• Samples of the Retailer Reports are available in the Retailer Reports Guide.

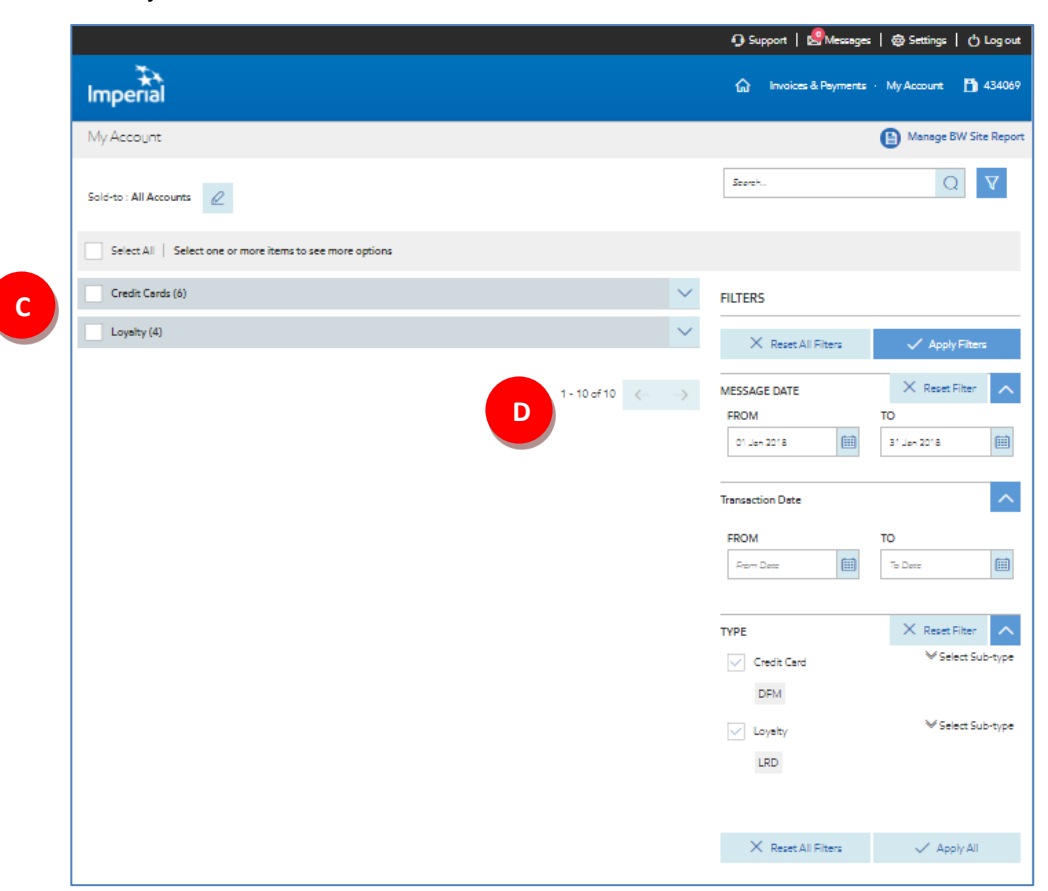

Secondary filters of TYPE can further refine search results within the timeframe specified by the Primary filter of MESSAGE DATE.

- (C) When the Secondary filter of TYPE is applied within the timeframe of the Primary filter of MESSAGE DATE, the results are more defined
  - Credit Cars reports returned reduced from 16 to 6.
  - Loyalty reports returned reduced from 6 to 4.
- (D) The total number of messages returned by the search is displayed under the reports.
  - In this example, 1-10 (on this page) of (a total of) 10 (reports).

| Account                      |                   |              |                |                      | Manage BW Site Report |
|------------------------------|-------------------|--------------|----------------|----------------------|-----------------------|
| Ho : All Accounts            |                   |              |                | Search               | QV                    |
| Select All   Select one or m | iore items to see | more options |                |                      |                       |
| Credit Cards (6)             |                   |              | A              | FILTERS              |                       |
| Daily Fee Memo<br>#12        | DFM               | 25 Jen 2018  |                | × Reset All Filters  | Apply Filters         |
| Daily Fee Memo<br>#3         | DFM               | 24 Jen 2018  |                | MESSAGE DATE<br>FROM | TO<br>S1 Jan 2018     |
| Daily Fee Memo<br>#11        | DFM               | 24 Jan 2018  |                | Transaction Date     | ^                     |
| Daily Fee Memo<br>#9         | DFM               | 11 Jan 2018  | D D            | FROM                 | To Dete               |
| Daily Fee Memo<br>#2         | DFM               | 11 Jan 2018  |                | ТУРЕ                 | X Reset Filter        |
| Daily Fee Memo<br>#10        | DFM               | 11 Jan 2018  |                | Credit Card          | ♥ Select Sub-type     |
| Loyalty (4)                  |                   |              |                | Loyalty              | ∀ Select Sub-type     |
| Loyalty Details<br>#12       | LRD               | 17 Jan 2018  | BB             | Lind                 |                       |
| Loyalty Details<br>#11       | LRD               | 17 Jan 2018  |                | X Reset All Filters  | 🗸 Apply All           |
| Loyalty Details<br>#22       | LRD               | 11 Jan 2018  |                |                      |                       |
| Loyalty Details<br>#21       | LRD               | 11 Jen 2018  | D D            |                      |                       |
|                              |                   |              | 1 - 10 of 10 < | >                    |                       |

#### Reports that are found can be displayed online or downloaded from the portal.

- (B) The list of reports includes:
  - Name of the report and Sequence ID.
  - Report Code.
  - Message Date (The date the message was delivered).

## 

- Sequence ID:
  - Each report is assigned a Sequence ID that indicates the chronological order in which that report type was produced.
- (C) Click the icons beside the report information to view or download the report.
  - PDF icon [] (Will open the report in a new window in PDF format)
  - TXT icon 
     (Will open allow to download the report in a TXT format)

#### 

• When you click on the PDF format, the report will "pop-up" in a new tab in your browser. If the report does not appear, see **Appendix B** to view how to disable the "pop-up blocker" in the settings for your browser.

You can download multiple reports for viewing as well.

| Imperial                 |     |             |              | 🟠 Invoices & Peyn    | vents · My Account  🛅 434069                             |
|--------------------------|-----|-------------|--------------|----------------------|----------------------------------------------------------|
| My Account               |     |             |              |                      | Manage BW Site Report                                    |
| Sold-to : All Accounts 🖉 |     |             |              | Scench               | QV                                                       |
| Select All   1 Selected  |     |             |              |                      | 🕅 PDF 💾 Untranslated                                     |
| Credit Cards (6)         |     |             |              | FILTERS              |                                                          |
| Deily Fee Memo<br>#12    | DFM | 25 Jan 2018 |              | × Reset All Filters  | Apply Filters                                            |
| Daily Fee Memo<br>#3     | DFM | 24 Jan 2018 | a B          | MESSAGE DATE<br>FROM | TO<br>TO<br>TO<br>TO<br>TO<br>TO<br>TO<br>TO<br>TO<br>TO |
| Deily Fee Merno<br>#11   | DFM | 24 Jan 2018 |              | Transaction Date     |                                                          |
| Deily Fee Merno          | DFM | 11 Jan 2018 |              | FROM                 | TO                                                       |
| Deily Fee Merno<br>#2    | DFM | 11 Jan 2018 |              | ТУРЕ                 | X Reset Filter                                           |
| Deily Fee Merrio<br>#10  | DFM | 11 Jan 2018 |              | Credit Card          | ♥ Select Sub-type                                        |
| Loyalty (4)              |     |             |              | Loysity              | ♥ Select Sub-type                                        |
| Loyalty Details<br>#12   | LRD | 17 Jan 2018 | D D          | LKU                  |                                                          |
| Loyalty Details<br>#11   | LRD | 17 Jan 2018 | D D          | × Reset All Filters  | V Apply All                                              |
| Loyalty Details<br>#22   | LRD | 11 Jan 2018 | D D          |                      |                                                          |
| Loysity Details<br>#21   | LRD | 11 Jan 2018 | D D          | _                    |                                                          |
|                          |     |             | 1 - 10 of 10 | - →                  |                                                          |

(A) Click on Select All to select all reports found in the search for downloading:

- A checkmark will appear in front
  - o Select All
  - Report Category
  - Report name
- The number of reports Selected to be downloaded will appear beside Select All.
- (B) Click on the box beside the Report Type (Credit Card or Loyalty) to select only those type of reports for downloading.
- (C) Click on the box in front of the report name to select individual reports withiin each Report Type for downloading.
- (D) When the reports for downloading have been selected, the **PDF** and **Untranslated** (TXT) icons appear in a banner beside Select All:

|--|

• Click on the format in which you would like to download the selected report(s).

| ×                         | ×                                 |
|---------------------------|-----------------------------------|
| Download                  | Download                          |
|                           | (i) Only TXT files will be merged |
| FILE FORMAT<br>PDF<br>Zip | FILE FORMAT<br>• TXT<br>C Zip     |
| X Cancel V Download       | X Cancel 🗸 Download               |

Once you select the format in which you would like to download the selected reports, there are two choices:

- 1. PDF and TXT (Consolidates all reports into 1 file in the chosen format.)
  - The file name contains the date the consolidated files were downloaded, in this order: year, month, day, and this format: YEARMNDY.

For example, files downloaded on August 1, 2018 would appear as:

- Multiple PDF\_201808010148.pdf
- Multiple TXT\_201808010159.txt
- 2. Zip (Downloads the all reports separately into a zip file in the chosen format.)
  - The PDF zip file name contains the date the files were downloaded:
    - Multiple PDF\_201808010148.zip
  - The TXT zip file name is the same for all files:
    - o Untranslated.zip
  - Once the zip files have been extracted, each report will start with the Sold-to number and the code for the report, for example:
    - 315295-DFM-20180125-1
    - o 315295-LRD-20180111-9

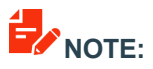

• See Appendix C for tips on how to extract zip files.

# 

• When viewing and downloading reports, the **PDF format** is recommended because it preserves the formatting for all reports better than the Untranslated format.

# **Use Reports**

# **Day-End Close Process**

DTN reports are generated by the Day-End Close. To ensure the most up-to-date information is included in the new reports, and to help with effective and efficient business operations, the payment settlement system requires a day-end close process to be performed **daily**.

- Retailers must complete a Day-End Close process once every 24 hours between 2:00pm EST and 1:45pm EST the following day.
- DTN reports are delivered by 6:00am EST on the calendar day following the Day-End Close process.

# 

• There are no changes to the existing Retailer settlement process related to Interac Debit transactions.

#### I. Day-End Close

Retailers must run a Day End Close:

- Run Shift and Day-End Close, and receive successful response on primary terminal.
- Interac Debit Batch Close (for Interac Debit transactions) is initiated by Day-End Close.
- Loyalty Day-End Close is also automatically initiated by running the Day-End Close.

#### II. Back Office Day End

- Back Office Day End pushkey on the primary terminal is used to close Back Office Day End after regular Day-End has been completed.
- This pushkey is only used if Retailer has a back office connection.

#### III. Forced Day-End Close

The Retailer must perform a day-end close every 24-hours between 2:00pm EST and 1:45pm EST the next day or day-end close is forced:

- Day-end close for card settlement is forced at 1:45pm EST.
- Interact Debit settlement is NOT triggered.
- Loyalty day-end close is NOT forced, so the DTN reports will not include any loyalty information.

If a Forced Day-End close occurs:

- Retailer performs the next Day-End Close Process at the regular time after Forced Day-End.
- Reconciliation of POS reports is completed with DTN Reports from both days:
  - 1. Reports from the Forced Day-End close.
  - 2. Reports from Day-End Close process after forced close.

# 

• For more detailed information on the Day End Process, review the Retailers Report Guide as noted in **Appendix A**.

# **Reports Overview**

#### I. Start and End Messages

Each report has a standard message at the beginning and end of each report to ensure you are viewing the entire report.

The following table explains the items in the standard line at the beginning of the first page of the report:

| Start Report<br>Message | IOL1 31 | .52950000 | DFM-0008                     | 12-08-17                     | START MSG                  |
|-------------------------|---------|-----------|------------------------------|------------------------------|----------------------------|
| Definition              | IOL1    | BW ID     | Report Code –<br>Sequence ID | Date sent:<br>Month-day-year | Start of report<br>message |

The following table explains the items in the standard line at the end of the report:

| End Report<br>Message | IOL1 3152950000 | DFM-0008                     | 12-08-17                     | END MSG                  |
|-----------------------|-----------------|------------------------------|------------------------------|--------------------------|
| Definition            | IOL1 BW ID      | Report Code –<br>Sequence ID | Date sent:<br>Month-day-year | End of report<br>message |

#### II. Card Codes

The following codes are used in the reports to represent cards used for transactions:

| CODE | Card Type                                                    |
|------|--------------------------------------------------------------|
| МС   | Mastercard<br>Mastercard Fleet                               |
| VI   | Visa                                                         |
| DI   | Discover                                                     |
| EB   | Citi ExxonMobil Consumer<br>Citi ExxonMobil Commercial Fleet |
| AX   | American Express                                             |
| DE   | Interac Debit                                                |
| GA   | Esso and Mobil Gift Card Activation                          |
| GR   | Esso and Mobil Gift Card Redemption                          |
| CA   | Esso and Mobil Carwash Card Activate                         |
| CW   | Esso and Mobil Carwash Card Redeem                           |
| СР   | PRICE PRIVILEGES (PP) Card Activate                          |
| CD   | PRICE PRIVILEGES (PP) Card Redeem                            |
| WX   | WEX Esso and Mobil Fleet<br>WEX Universal and Other Fleet    |
| EF   | WEX ExxonMobil Fleet                                         |

# **Reconciliation Reports**

The reports received through the DTN portal provide a wealth of information for a variety of purposes.

The following reports provide information for reconciling Point of Sale (POS) data with IOL payments:

- 1. Card Settlement Report (CCM)
  - o GRAND TOTAL Indicates IOL payment to be received.

You can reconcile the POS information with IOL payment amounts by identifying the key details from the information provided by these reports:

- 2. Daily Card Sales Fee Report (DFM)
  - TOTAL SALES / NET SALES AMT MINUS DE (Debit Card Sales)
- 3. PRICE PRIVILEGES/Car Wash Redemption Report (PCR)
  - ADD TOTAL CD / NET SALES AMT (PRICE PRIVILEGES Card Redemptions)
  - ADD TOTAL CW / NET SALES AMT (Esso and Mobil Car Wash Card Redemptions)
- 4. Daily Loyalty Detail Report (LRDa)
  - ADD ALL Site Total
    - NET of \$\$ Value of Points Redeemed MINUS Total Issued Value

The calculation of this information from these reports reconciles Point of Sale (POS) data with IOL payments.

#### 

• Totals from POS may vary slightly with DTN Report totals due to rounding.

## **Card Settlement Report (CCM)**

| ES:<br>IOI | 50<br>L1 315175000<br>JU<br>MA<br>18<br>MA<br>K0 | 0 CCM-006<br>LY 02, 201<br>CEWEN PETR<br>ADELAIDE<br>XVILLE<br>C 1-0000 | 2 07-02-18<br>8<br>OLEUM INC<br>ST<br>ON             | STAR              | T MSG                                          |                                   |        |                                                                                  |
|------------|--------------------------------------------------|-------------------------------------------------------------------------|------------------------------------------------------|-------------------|------------------------------------------------|-----------------------------------|--------|----------------------------------------------------------------------------------|
|            |                                                  |                                                                         |                                                      |                   | A/R C<br>Sum                                   | USTOMER#: 31517<br>MARY ID#: 6381 | 50000  |                                                                                  |
|            | DEALER LOCA<br>NAME<br>ADDRESS                   | TION FOR:<br>:                                                          | 0302876<br>C E MACTAVI<br>594 10TH SI                | SH LIM            | ITED                                           |                                   |        | Retailer 1 Information                                                           |
|            | CITY, STATE,                                     | ZIP :                                                                   | HANOVER                                              |                   | ONN4N 1-0000                                   |                                   |        |                                                                                  |
|            |                                                  | DEALER<br>NUMBER                                                        | SHIFT SH<br>DATE NU                                  | HIFT<br>MBER      | SHIFT<br>NET AMOUNT                            | SHIFT<br>GROSS AMT<br>            |        |                                                                                  |
|            |                                                  | 0302876                                                                 | 063018 s2                                            | 202001            | N/A                                            | \$84.16                           |        | (A) Shift Totals                                                                 |
|            |                                                  | 0302876                                                                 | 070118 53                                            | 801001            | N/A                                            | \$9,326.35                        |        | (B) Fees,                                                                        |
|            |                                                  | CARD PR                                                                 | OCESSING FE                                          | ES:               | \$102.86-                                      |                                   | В      | Redemptions &<br>Reimbursements                                                  |
|            |                                                  | DI DI L CW<br>TOTAL                                                     | PEDEMPTION<br>POS SALES                              | , .<br>           | \$9,374.66                                     | \$9,412.90                        |        | (C) Dealer Totals                                                                |
|            |                                                  | TOTAL<br>GROSS                                                          | AMT CREDITE<br>AMT SUBTOTA                           | D:<br>L:          | \$4,335.30                                     | \$9,412.90                        | C      |                                                                                  |
| L          |                                                  |                                                                         | PAGE                                                 | 1                 | 7.CF                                           |                                   |        |                                                                                  |
|            | JUI<br>MA<br>18<br>MA<br>K0                      | LY 02, 2010<br>CEWEN PETRO<br>ADELAIDE :<br>KVILLE<br>C 1-0000          | 8<br>DLEUM INC<br>ST<br>ON                           |                   |                                                |                                   |        | <ul> <li>Credited Amt<br/>does not<br/>include Debit<br/>transactions</li> </ul> |
|            |                                                  |                                                                         |                                                      |                   | A/R                                            | CUSTOMER#: 31517                  | 750000 |                                                                                  |
|            | DEALER LOCA<br>NAME<br>ADDRESS<br>CITY,STATE,    | ATION FOR:<br>:<br>ZIP :                                                | 0319981<br>HASTINGS V<br>91 BRIDGE<br>HASTINGS       | ARIETY<br>ST      | ONK0L 1-000                                    | 0                                 | ]      |                                                                                  |
|            |                                                  | DEALER<br>NUMBER                                                        | SHIFT S                                              | HIFT<br>UMBER     | SHIFT<br>NET AMOUNT                            | SHIFT<br>GROSS AMT                |        | (D) Potailor 2                                                                   |
| D          |                                                  | 0319981                                                                 | . 070118 s                                           | 301001            | N/A                                            | \$12,532.70                       |        | Information                                                                      |
|            |                                                  | CARD PF                                                                 | ROCESSING F                                          | EES:              | \$126.92-                                      |                                   |        |                                                                                  |
|            |                                                  | LYLTY REI<br>PP & CW<br>TOTAL<br>TOTAL                                  | MBURSEMENT<br>I REDEMPTIO<br>POS SALES<br>AMT CREDIT | S:<br>NS:<br>ED:  | \$10.00<br>\$0.00<br>\$12,415.78<br>\$5,449.72 | \$12,945.60                       |        |                                                                                  |
|            |                                                  | GROSS                                                                   | AMI SUBIUL                                           | нш <b>:</b>       |                                                | Y12, 77J. 00                      | 4      |                                                                                  |
|            |                                                  | TOTAL PF                                                                | ROCESSING F                                          | EES:              | \$229.78-                                      |                                   |        |                                                                                  |
| E          |                                                  | TOTAL PO                                                                | S SALES                                              | :                 | \$21,790.44<br>\$9,785.02                      | \$22,358.50<br>\$22,358.50        |        | (E) BW Totals<br>• GRAND TOTAL                                                   |
|            | *NETTED AG                                       | GRAND TO<br>PROCESSI<br>GAINST DRAF                                     | DTAL<br>ING DATE**<br>TTS/INVOICE                    | :<br>:<br>S **DEP | \$9,785.02<br>07/02/18<br>POSITED NEXT B       | ANK BUSINESS DAY                  | z      | indicates IOL<br>payment amount                                                  |
| IO         | DL1 315175000                                    | 0 ссм-006                                                               | 52 07-02-1                                           | 8 END             | MSG                                            |                                   |        |                                                                                  |

#### Daily Card Sales Fee Report (DFM)

#### **Sales Activity Codes**

In addition to the codes relating to the types of cards used, the additional codes are used describe the sales activities. There is a line in the report that provides a simple legend:

• O-OUT, I-IN, E-CREDIT/DEBIT CARD, S-SPEEDPASS, P-PAPER, M-MOBILE, X-MCX

The following table provides a description of these codes:

| Code                   | Description                   |
|------------------------|-------------------------------|
| 0-OUT                  | Outside Sales                 |
| I-IN                   | Inside Sales                  |
| E-CREDIT/DEBIT<br>CARD | Credit or Debit Card          |
| S-SPEEDPASS            | Speedpass                     |
| P-PAPER                | Not used in Canada            |
| M-MOBILE               | Speedpass+ Mobile Application |
| X-MCX                  | Not used in Canada            |

#### **DFM – Sample**

| ESSO<br>IOL1 3151750000                               | DFM-0062 07-02                                    | -18 START MSG<br>DAILY SALES FEE REI             | PORT                                                     |                                                   |
|-------------------------------------------------------|---------------------------------------------------|--------------------------------------------------|----------------------------------------------------------|---------------------------------------------------|
| MACEWEN PETROLEUM<br>CENTRE DE SERVICE                | INC SALE<br>BRU DEALE                             | DATE: JUL <u>,01,2018</u><br>R <u>#</u> : 303433 | PROCESS DATE: JU<br>SAP # :315                           | L,02,2018<br>1750000                              |
| *O-OUT, I-IN, E-CRE                                   | DIT/DEBIT CARD,S                                  | -SPEEDPASS, P-PAPER, 1                           | M-MOBILE,X-MCX                                           | **CARD TYPE                                       |
| # <u>TRANS</u> * * **(                                | GROSS SALES AMT                                   | TRAN FEE 😽                                       | FEE TOTAL FEE                                            | NET SALES                                         |
| 3 I E MC<br>10 I E VI<br>20 I E DI<br>2 I E WX<br>35  | 127.62<br>536.14<br>1,101.37<br>64.00<br>1,829.13 | .00 2.2<br>.00 9.3<br>.00 .00<br>.00 .00         | 2333 2.23<br>3824 9.38<br>3000 .00<br>4080 1.41<br>13.02 | 125.39<br>526.76<br>1,101.37<br>62.59<br>1,816.11 |
| DAILY SUMMARY                                         | #TRANS                                            | GROSS SALES AMT                                  | TOTAL FEES NET                                           | SALES AMT                                         |
| CREDIT CARD<br>DEBIT CARD<br>TOTAL POS<br>TOTAL SALES | 15<br>20<br>35<br>35                              | 727.76<br>1,101.37<br>1,829.13<br>1,829.13       | 13.02<br>.00<br>13.02<br>13.02                           | 714.74<br>1,101.37<br>1,816.11<br>1,816.11        |
| INSIDE SALES<br>OUTSIDE SALES<br>TOTAL SALES          | 35<br>0<br>35                                     | 1,829.13<br>.00<br>1,829.13                      | 13.02<br>.00<br>13.02                                    | 1,816.11<br>.00<br>1,816.11                       |
|                                                       | (CON                                              | PAGE 1<br>TINUED ON NEXT PAGE                    | )                                                        |                                                   |

#### Retailer 1 Information

- #TRANS: # of transactions for each card type.
- \* (2nd column): Inside or Outside transactions.
- \* (3rd column): transaction type, generally.
- \*\* (4th column): Card Type.
- GROSS SALES AMT: for Card Type.
- TRAN FEE: Transaction fee if a set amount.
- %FEE: If fee is % of sales, to 4 decimal points.
- TOTAL FEE: Total of all fees.
- NET SALES: Gross Sales minus Fees

| INGS VARIETY                                                                                                    |                                                                                                    | 315501                                                                     |                                                                                                    |                                                                                                    |                                                                                                    |                                                                                                    |
|----------------------------------------------------------------------------------------------------|----------------------------------------------------------------------------------------------------|----------------------------------------------------------------------------|----------------------------------------------------------------------------------------------------|----------------------------------------------------------------------------------------------------|----------------------------------------------------------------------------------------------------|----------------------------------------------------------------------------------------------------|
| *O-OUT, I-IN, E-CREI                                                                                                    | DIT/DEBIT CARD,S-S                                                                                                    | PEEDPASS, P-PA                                                             | APER, M-MOB                                                                                                    | ILE,X-MCX                                                                                                    | **CARD TYP                                                                                                    | PE                                                                                                    |
| # <u>TRANS</u> * * **(                                                                                                    | GROSS SALES AMT                                                                                                    | TRAN FEE                                                                   | % FEE                                                                                                    | TOTAL FE                                                                                                    | E NET SA                                                                                                    | ALES                                                                                                    |
| 36 IEMC                                                                                                    | 2,015.92                                                                                                    | .00                                                                        | 35.2783                                                                                                    | 35.2                                                                                                    | 7 1,980                                                                                                    | 0.65                                                                                                    |
| 52 I E VI                                                                                                    | 2,830.01                                                                                                    | .00                                                                        | 49.5251                                                                                                    | 49.5                                                                                                    | 2 2,780                                                                                                    | .49                                                                                                    |
| <u>2 I</u> E AX                                                                                                    | 154.76                                                                                                    | .00                                                                        | 2.7083                                                                                                    | 2.7                                                                                                    | 1 152                                                                                                    | 2.05                                                                                                    |
| <u>199 I</u> EDE                                                                                                    | 6,966.06                                                                                                    | .00                                                                        | .0000                                                                                                    | . 0                                                                                                    | 0 6,966                                                                                                    | 5.06                                                                                                    |
| <u>l</u> I E GR                                                                                                    | 25.00                                                                                                    | .00                                                                        | .4375                                                                                                    | .4                                                                                                    | 4 24                                                                                                    | 1.56                                                                                                    |
| 2 I E WX                                                                                                    | 326.80                                                                                                    | .00                                                                        | 2 4056                                                                                                    | 2.4                                                                                                    | 9 319                                                                                                    | 9.61<br>  21                                                                                                    |
| L I S WX                                                                                                    | 19.54                                                                                                    | .00                                                                        | .4298                                                                                                    | .4                                                                                                    | 3 19                                                                                                    | 9.11                                                                                                    |
| 298                                                                                                    | 12,532.70                                                                                                    |                                                                            |                                                                                                    | 98.9                                                                                                    | 6 12,433                                                                                                    | 3.74                                                                                                    |
| DAILY SUMMARY                                                                                                    | #TRANS                                                                                                    | GROSS SALES                                                                | SANT TO                                                                                                    | TAL FEES NE                                                                                                    | T SALES AMT                                                                                                    |                                                                                                    |
|                                                                                                    |                                                                                                    |                                                                            |                                                                                                    |                                                                                                    | E 222 00                                                                                                    |                                                                                                    |
| DEBIT CARD                                                                                                    | 200                                                                                                    | 6,99                                                                       | 91.06                                                                                                    | .44                                                                                                    | 6,990.62                                                                                                    | 1                                                                                                    |
| SPEEDPASS                                                                                                    | 3                                                                                                    | 21                                                                         | 14.15                                                                                                    | 3.83                                                                                                    | 210.32                                                                                                    |                                                                                                    |
| TOTAL POS                                                                                                    | 298                                                                                                    | 12,53                                                                      | 32.70                                                                                                    | 98.96                                                                                                    | 12,433.74                                                                                                    |                                                                                                    |
| TOTAL SALES                                                                                                    | 298                                                                                                    | 12,53                                                                      | 32.70                                                                                                    | 98.96                                                                                                    | 12,433.74                                                                                                    |                                                                                                    |
| INSIDE SALES                                                                                                    | 298                                                                                                    | 12,53                                                                      | 32.70                                                                                                    | 98.96                                                                                                    | 12,433.74                                                                                                    |                                                                                                    |
| OUTSIDE SALES                                                                                                    | 0                                                                                                    |                                                                            | .00                                                                                                    | .00                                                                                                    | .00                                                                                                    |                                                                                                    |
| TOTAL SALES                                                                                                    | 298                                                                                                    | 12,53                                                                      | 32.70                                                                                                    | 98.96                                                                                                    | 12,433.74                                                                                                    |                                                                                                    |
|                                                                                                    |                                                                                                    | D7.CP 2                                                                    |                                                                                                    |                                                                                                    |                                                                                                    |                                                                                                    |
| DISTRIBUTOR SUMMA                                                                                                    | RY<br><br>                                                                                                    |                                                                            |                                                                                                    |                                                                                                    |                                                                                                    |                                                                                                    |
| DISTRIBUTOR SUMMA                                                                                                    | RY<br><br>DIT/DEBIT CARD,S-                                                                                                    | SPEEDPASS, P-                                                              | PAPER,M-M                                                                                                    | OBILE,X-MCX                                                                                                    | <pre></pre>                                                                                                    | TYPE                                                                                                    |
| DISTRIBUTOR SUMMA<br>*O-OUT,I-IN,E-CRE<br>#TRANS                                                                                                    | RY<br><br>DIT/DEBIT CARD,S-<br><br>GROSS SALES AMT                                                                                                    | SPEEDPASS,P-                                                               | PAPER,M-M                                                                                                    | OBILE,X-MCX<br>E TOTAL                                                                                                    | K **CARD                                                                                                    | TYPE<br>F SALES                                                                                                    |
| DISTRIBUTOR SUMMA<br>*0-OUT,I-IN,E-CRE<br>#IRANS * * **<br>7.0I E MC                                                                                                    | RY<br><br>DIT/DEBIT CARD,S-<br>GROSS SALES AMT<br>                                                                                                    | SPEEDPASS, P-<br>TRAN FEE                                                  | PAPER,M-M<br>% FE<br>65.709                                                                                                    | OBILE,X-MCX<br>E TOTAL<br><br>8 65                                                                                                    |                                                                                                    | TYPE<br>F SALES<br>,668.35                                                                                                    |
| DISTRIBUTOR SUMMA<br>*0-OUT,I-IN,E-CRE<br>#TRANS * * **<br>70 I E MC<br>116 I E VI                                                                                                    | RY<br><br>DIT/DEBIT CARD, 5-<br>GROSS SALES AMT<br>                                                                                                    | SPEEDPASS, P-<br>TRAN FEE<br>.00<br>.00                                    | PAPER,M-M<br>% FE<br>65.709<br>106.016                                                                                                    | OBILE, X-MCX<br>E TOTAL<br>                                                                                                    | FEE NE<br>                                                                                                    | TYPE<br>SALES<br>,668.35<br>,952.08<br>200 72                                                                                                    |
| DISTRIBUTOR SUMMA<br>*0-OUT,I-IN,E-CRE<br>#TRANS * * **<br>70 I E MC<br>116 I E VI<br>6 T F AX<br>318 I E F E                                                                                                    | RY<br><br>DIT/DEBIT CARD, S-<br>GROSS SALES AMT<br>: 3,734.05<br>6,058.09<br>293.87<br>11.895.61                                                                                                    | SPEEDPASS, P-<br>TRAN FEE<br>.00<br>.00<br>.00                             | PAPER,M-M<br>% FE<br><br>65.709<br>106.016<br>5.142<br>.000                                                                                                    | OBILE, X-MCX<br>E TOTAL<br>                                                                                                    | FEE NE<br>                                                                                                    | TYPE<br>5 SALES<br>, 668.35<br>, 952.08<br>288.72<br>.895.61                                                                                                    |
| DISTRIBUTOR SUMMA<br>*0-OUT,I-IN,E-CRE<br>#TRANS * * **<br>70 I E MC<br>116 I E VI<br>6 T F AX<br>318 I E DE<br>4 I E GR                                                                                                    | RY<br><br>DIT/DEBIT CARD, S-<br>GROSS SALES AMT<br>: 3,734.05<br>6,058.09<br>293.87<br>11,895.61<br>175.00                                                                                                    | SPEEDPASS, P-<br>TRAN FEE<br>.00<br>.00<br>.00<br>.00<br>.00               | PAPER, M-M<br>* FE<br><br>65.709<br>106.016<br>5.142<br>.000<br>3.062                                                                                                    | OBILE, X-MCX<br>E TOTAL<br>                                                                                                    | <pre>     **CARD     FEE NE    </pre>                                                                                                    | TYPE<br>5 SALES<br>,668.35<br>,952.08<br>288.72<br>,895.61<br>171.93                                                                                                    |
| DISTRIBUTOR SUMMA<br>*0-OUT,I-IN,E-CRE<br>#TRANS * * **<br>70 I E MC<br>116 I E VI<br>6 I F AX<br>318 I E DE<br>4 I E GR<br>12 I E WX                                                                                                    | RY<br><br>DIT/DEBIT CARD, S-<br>                                                                                                    | SPEEDPASS, P-<br>TRAN FEE<br>.00<br>.00<br>.00<br>.00<br>.00<br>.00<br>.00 | PAPER, M-M<br>PAPER, M-M<br>65.709<br>106.016<br>5.142<br>.000<br>3.062<br>22.333                                                                                                    | OBILE, X-MCX<br>E TOTAL<br>                                                                                                    | <pre>     **CARD     FEE NE'    </pre>                                                                                                    | TYPE<br>T SALES<br>,668.35<br>,952.08<br>288.72<br>,895.61<br>171.93<br>992.84                                                                                                    |
| DISTRIBUTOR SUMMA<br>*0-OUT,I-IN,E-CRE<br>#TRANS * * **<br>70 I E MC<br>116 I E VI<br>6 I F AX<br>318 I E DE<br>4 I E GR<br>12 I E WX<br>3.1 S MC                                                                                                    | RY<br><br>DIT/DEBIT CARD, S-<br>GROSS SALES AMT<br>: 3,734.05<br>6,058.09<br>293.87<br>11,895.61<br>175.00<br>1,015.17<br>237.64                                                                                                    | SPEEDPASS, P-<br>TRAN FEE<br>.00<br>.00<br>.00<br>.00<br>.00<br>.00<br>.00 | PAPER, M-M<br>PAPER, M-M<br>65.709<br>106.016<br>5.142<br>.000<br>3.062<br>22.333<br>4.158                                                                                                    | OBILE, X-MCX<br>E TOTAL<br>                                                                                                    | <pre>     **CARD     FEE NE    </pre>                                                                                                    | TYPE<br>SALES<br>,668.35<br>,952.08<br>288.72<br>,895.61<br>171.93<br>992.84<br>233.49                                                                                                    |
| DISTRIBUTOR SUMMA<br>*0-OUT,I-IN,E-CRE<br>#TRANS * * **<br>70 I E MC<br>116 I E VI<br>6 I F AX<br>318 I E DE<br>4 I E GR<br>12 I E WX<br>3 I S MC<br>1 I S AX                                                                                                    | RY<br><br>DIT/DEBIT CARD, S-<br>GROSS SALES AMT<br>                                                                                                    | SPEEDPASS, P-<br>TRAN FEE<br>.00<br>.00<br>.00<br>.00<br>.00<br>.00<br>.00 | PAPER, M-M<br>% FE<br><br>65.709<br>106.016<br>5.142<br>.000<br>3.062<br>22.333<br>4.158<br>.945<br>.750                                                                                                    | OBILE, X-MCX<br>E TOTAL<br>                                                                                                    | <pre>     **CARD     FEE NE    </pre>                                                                                                    | TYPE<br>SALES<br>,668.35<br>,952.08<br>288.72<br>,895.61<br>171.93<br>992.84<br>233.49<br>53.05<br>                                                                                                    |
| DISTRIBUTOR SUMMA<br>*0-OUT,I-IN,E-CRE<br>#TRANS * * **<br>70 I E MC<br>116 I E VI<br>6 I F AX<br>318 I E DE<br>4 I E GR<br>12 I E WX<br>3 I S MC<br>1 I S AX<br>2 I S WX<br>4 O F MC                                                                                                    | RY<br><br>DIT/DEBIT CARD, S-<br>                                                                                                    | SPEEDPASS, P-<br>TRAN FEE<br>.00<br>.00<br>.00<br>.00<br>.00<br>.00<br>.00 | PAPER, M-M<br>& FE<br><br>65.709<br>106.016<br>5.142<br>.000<br>3.062<br>22.333<br>4.158<br>.945<br>1.750<br>3.102                                                                                                    | OBILE, X-MCX<br>E TOTAL<br><br>8 65<br>3 106<br>6 22<br>6 22<br>6 22<br>6 4<br>0<br>4 1<br>5 2                                                                                                    | FEE NE<br>5.70 3,<br>5.15 5,<br>5.15 5,<br>5.15 1,<br>00 11,<br>5.07 2,<br>3.3<br>4.15<br>95 1,<br>75 3,<br>11                                                                                                    | TYPE<br>SALES<br>,668.35<br>,952.08<br>288.72<br>,895.61<br>171.93<br>992.84<br>233.49<br>53.05<br>77.82<br>174.24                                                                                                    |
| DISTRIBUTOR SUMMA<br>*0-OUT,I-IN,E-CRE<br>#TRANS * ***<br>70 I E MC<br>116 I E VI<br>6 I F AX<br>318 I E DE<br>4 I E GR<br>12 I E WX<br>3 I S MC<br>1 I S AX<br>2 I S WX<br>4 O E MC<br>13 O E VI                                                                                                    | RY<br><br>DIT/DEBIT CARD, S-<br>                                                                                                    | SPEEDPASS, P-<br>TRAN FEE<br>.00<br>.00<br>.00<br>.00<br>.00<br>.00<br>.00 | PAPER, M-M<br>* FE<br><br>65.709<br>106.016<br>5.142<br>.000<br>3.062<br>22.333<br>4.158<br>.945<br>1.750<br>3.103<br>10.145                                                                                                    | OBILE, X-MCX<br>E TOTAL<br><br>8 65<br>3 106<br>6 22<br>6 22<br>6 22<br>6 22<br>6 4<br>0 1<br>5 3<br>1 10                                                                                                    | <pre>     **CARD     FEE NE    </pre>                                                                                                    | TYPE<br>SALES<br>,668.35<br>,952.08<br>288.72<br>,895.61<br>171.93<br>992.84<br>233.49<br>53.05<br>77.82<br>174.24<br>1569.57                                                                                                    |
| DISTRIBUTOR SUMMA<br>*0-OUT,I-IN,E-CRE<br>#TRANS * ***<br>70 I E MC<br>116 I E VI<br>6 I F AX<br>318 I E DE<br>4 I E GR<br>12 I E WX<br>3 I S MC<br>1 I S AX<br>2 I S WX<br>4 O E MC<br>13 O E VI<br>20 E AX                                                                                                    | RY<br><br>DIT/DEBIT CARD, S-<br>GROSS SALES AMT<br>3,734.05<br>6,058.09<br>293.87<br>11,895.61<br>175.00<br>1,015.17<br>237.64<br>54.00<br>79.57<br>177.35<br>579.72<br>180.29                                                                              | SPEEDPASS, P-<br>TRAN FEE<br>.00<br>.00<br>.00<br>.00<br>.00<br>.00<br>.00 | PAPER, M-M<br>% FE<br><br>65.709<br>106.016<br>5.142<br>.000<br>3.062<br>22.333<br>4.158<br>.945<br>1.750<br>3.103<br>10.145<br>3.155                                                                                                    | OBILE, X-MCX<br>E TOTAL<br>                                                                                                    | <pre>     **CARD     FEE NE    </pre>                                                                                                    | TYPE<br>SALES<br>,668.35<br>,952.08<br>288.72<br>,895.61<br>171.93<br>992.84<br>233.49<br>53.05<br>77.82<br>174.24<br>569.57<br>177.13                                                                                                    |
| DISTRIBUTOR SUMMA<br>*0-OUT,I-IN,E-CRE<br>#TRANS * * **<br>70 I E MC<br>116 I E VI<br>6 I E AX<br>318 I E DE<br>4 I E GR<br>12 I E WX<br>3 I S MC<br>1 I S AX<br>2 I S WX<br>4 O E MC<br>13 O E VI<br>2.00 E AX<br>29 O E DE                                                                                                    | RY<br><br>DIT/DEBIT CARD, S-<br>GROSS SALES AMT<br>3,734.05<br>6,058.09<br>293.87<br>11,895.61<br>175.00<br>1,015.17<br>237.64<br>54.00<br>79.57<br>177.35<br>579.72<br>180.29<br>1,211.18                                                                  | SPEEDPASS, P-<br>TRAN FEE<br>.00<br>.00<br>.00<br>.00<br>.00<br>.00<br>.00 | PAPER, M-M<br>% FE<br><br>65.709<br>106.016<br>5.142<br>22.333<br>4.158<br>.945<br>1.750<br>3.103<br>10.145<br>3.155<br>.000                                                                                                    | OBILE, X-MCX<br>E TOTAL<br><br>8 65<br>3 106<br>6 22<br>6 22<br>6 22<br>6 4 1<br>5 3<br>1 10<br>0 3<br>0 3                                                                                                    | **CARD           FEE         NE           .01         5,           .02         11,           .00         11,           .00         11,           .00         11,           .01         5,           .03         15,           .95         15,           .15         .15,           .15         .15,           .15         .11,           .15         .15,           .16         .00,         1,                                                                                                    | TYPE<br>SALES<br>(668.35<br>952.08<br>2895.61<br>171.93<br>992.84<br>233.49<br>53.05<br>77.82<br>174.24<br>569.57<br>177.13<br>211.18                                                                                                    |
| *O-OUT,I-IN,E-CRE         #TRANS * ***         70_I E MC         116_I E VI         6_I E AX         318_I E DE         4_I E GR         12_I E WX         3_I S MC         1_I S AX         2_I S WX         4_O E MC         13_O E VI         2_O E AX         29_O E DE         5_O E WX                                                                                                    | RY<br>                                                                                                    | SPEEDPASS, P-<br>TRAN FEE<br>.00<br>.00<br>.00<br>.00<br>.00<br>.00<br>.00 | PAPER, M-M<br>% FE<br><br>65.709<br>106.016<br>5.142<br>22.333<br>4.158<br>.945<br>1.750<br>3.103<br>10.145<br>3.155<br>.000<br>7.396<br>1.470                                                                                                 | OBILE, X-MCX<br>E TOTAL<br><br>8 65<br>3 106<br>6 22<br>6 22<br>6 22<br>6 4 1<br>5 3<br>1 10<br>0 3<br>0 0<br>6 7<br>6 7                                                                                                    | FEE NE<br>5.70 3,<br>5.01 5,<br>5.15<br>.00 11,<br>5.07 2,<br>3.07 11,<br>5.07 3,<br>5.15<br>.00 11,<br>5.07 3,<br>5.15<br>.00 11,<br>5.01 5,<br>5.15<br>.15<br>.15<br>.15<br>.15<br>.15<br>.15<br>.1                                                                                                    | TYPE<br>SALES<br>(668.35<br>952.08<br>2895.61<br>171.93<br>992.84<br>233.49<br>53.05<br>77.82<br>174.24<br>569.57<br>177.13<br>211.18<br>328.81<br>228.81                                                                                   |
| *0-OUT,I-IN,E-CRE         #TRANS       * * * *         70       I E MC         116       I E VI         6       T E AX         318       I E GR         12       I E WX         3       I S MC         1.1       S AX         2       I S WX         4       Q E MC         1.3       Q E VI         2       Q E AX         2       Q E AX         2       Q E AX         2       Q E AX         2       Q E AX         1       Q M VI                                                                                                    | RY<br>                                                                                                    | SPEEDPASS, P-<br>TRAN FEE<br>.00<br>.00<br>.00<br>.00<br>.00<br>.00<br>.00 | PAPER, M-M<br>* FE<br><br>65.709<br>106.016<br>5.142<br>.000<br>3.062<br>22.333<br>4.158<br>.945<br>1.750<br>3.103<br>10.145<br>3.155<br>.000<br>7.396<br>1.472                                                                                | OBILE, X-MCX<br>E TOTAL<br>                                                                                                    | FEE NE<br>FEE NE<br>5.70 3,<br>5.01 5,<br>5.15<br>.00 11,<br>3.07<br>2.33<br>1.15<br>.95<br>3.11<br>0.15<br>3.16<br>.00 1,<br>7.40<br>1.47                                                                                                    | TYPE<br>TSALES<br>,668.35<br>,952.08<br>288.72<br>,895.61<br>171.93<br>992.84<br>233.49<br>53.05<br>77.82<br>174.24<br>569.57<br>177.13<br>,211.18<br>328.81<br>82.69                                                                       |
| DISTRIBUTOR SUMMA<br>*O-OUT,I-IN,E-CRE<br>#TRANS * * **<br>70 I E MC<br>116 I E VI<br>9 I E MC<br>12 I E WX<br>3 I S MC<br>1 I S AX<br>3 I S MC<br>1 I S AX<br>2 I S WX<br>4 O E MC<br>13 O E VI<br>2 O E AX<br>2 O E WX<br>1 O M VI<br>586                                                                                                    | RY<br>                                                                                                    | SPEEDPASS, P-<br>TRAN FEE<br>                                              | PAPER, M-M<br>65.709<br>106.016<br>5.142<br>22.333<br>4.158<br>.945<br>1.750<br>3.103<br>10.145<br>3.155<br>.000<br>7.396<br>1.472                                                                                                    | OBILE, X-MCY<br>E TOTAL<br>                                                                                                    | FEE NE<br>5.70 3,<br>5.01 5,<br>15<br>.00 11,<br>3.07<br>2.33<br>4.15<br>.95<br>1.75<br>3.11<br>0.15<br>3.16<br>.00 1,<br>7.40<br>1.47<br>4.40 25,                                                                                                    | TYPE<br>5 SALES<br>668.35<br>952.08<br>288.72<br>895.61<br>171.93<br>992.84<br>233.49<br>53.05<br>77.82<br>174.24<br>569.57<br>177.13<br>321.18<br>328.81<br>82.69<br>,877.51                                                               |
| DISTRIBUTOR SUMMA<br>*0-OUT,I-IN,E-CRE<br>#TRANS * * **<br>70 I E MC<br>116 I E VI<br>6 T F AX<br>318 I E DE<br>4 I E GR<br>12 I E WX<br>3 I S MC<br>1 I S AX<br>2 I S WX<br>4 O E MC<br>13 O E VI<br>2 O E AX<br>2 O E AX<br>2 O E AX<br>2 O E AX<br>2 O E WX<br>1 O M VI<br>586<br>DAILY SUMMARY                                                                                                    | RY<br><br>DIT/DEBIT CARD, 5-<br>GROSS SALES AMT<br>3,734.05<br>6,058.09<br>293.87<br>11,895.61<br>175.00<br>1,015.17<br>237.64<br>54.00<br>79.57<br>177.35<br>579.72<br>180.29<br>1,211.18<br>336.21<br>84.16<br>26,111.91<br>#TRANS<br>                    | SPEEDPASS, P-<br>TRAN FEE<br>.00<br>.00<br>.00<br>.00<br>.00<br>.00<br>.00 | PAPER, M-M<br>PAPER, M-M<br>65.709<br>106.016<br>5.142<br>22.333<br>4.158<br>.945<br>1.750<br>3.103<br>10.145<br>3.155<br>.000<br>7.396<br>1.472<br>MES AMT                                                                                    | OBILE, X-MCX<br>E TOTAL<br>                                                                                                    | **CARD           FEE         NE           5.70         3,           0.01         5,           5.15         00           1.15         .95           1.75         3.11           0.15         3.11           0.15         3.16           .00         1,           4.47         4.40           25,         NET SALES 2                                                                                                    | TYPE<br>TSALES<br><br>,668.35<br>,952.08<br>288.72<br>,895.61<br>171.93<br>992.84<br>233.49<br>53.05<br>77.82<br>174.24<br>569.57<br>177.13<br>,211.18<br>328.81<br>82.69<br>,877.51<br>AMT                                                 |
| DISTRIBUTOR SUMMA<br>*0-OUT,I-IN,E-CRE<br>#TRANS * * **<br>70 I E MC<br>116 I E VI<br>6 I E AC<br>138 I E DE<br>4 I E GR<br>12 I E WX<br>3 I S MC<br>1 I S AX<br>2 I S WX<br>4 Q E MC<br>13 Q E VI<br>2 Q E AX<br>2 Q E DE<br>5 Q E WX<br>1 Q M VI<br>586<br>DAILY SUMMARY<br>-CREDIT CARD                                                                                                    | RY<br><br>GROSS SALES AMT<br>GROSS SALES AMT<br>3,734.05<br>6,058.09<br>293.87<br>11,895.61<br>175.00<br>1,015.17<br>237.64<br>54.00<br>79.57<br>177.35<br>579.72<br>180.29<br>1,211.18<br>336.21<br>84.16<br>26,111.91<br>#TRANS<br><br>228                | SPEEDPASS, P-<br>TRAN FEE<br>.00<br>.00<br>.00<br>.00<br>.00<br>.00<br>.00 | PAPER, M-M<br>PAPER, M-M<br>65.709<br>106.016<br>5.142<br>.000<br>3.062<br>22.333<br>4.158<br>.945<br>1.750<br>3.103<br>10.145<br>3.155<br>.000<br>7.396<br>1.472<br>MES AMT<br>                                                               | OBILE, X-MCX<br>E TOTAL<br>8 65<br>3 106<br>6 22<br>6 22<br>6 22<br>6 22<br>6 22<br>6 22<br>1 10<br>0 3<br>1 10<br>0 3<br>0 5<br>8 1<br>234<br>TOTAL FEES<br>223.01                                                                                                    | FEE NE<br>FEE NE<br>5.70 3,<br>5.01 5,<br>5.15<br>.00 11,<br>3.07<br>2.33<br>4.15<br>.95<br>75<br>3.11<br>0.15<br>3.16<br>.00 1,<br>7.40<br>47<br>4.40 25,<br>NET SALES 1<br>                                                                                                    | TYPE<br>TSALES<br><br>,668.35<br>,952.08<br>288.72<br>,895.61<br>171.93<br>992.84<br>233.49<br>53.05<br>77.82<br>174.24<br>569.57<br>177.13<br>,211.18<br>328.81<br>82.69<br>,877.51<br>AMT<br><br>.74                                      |
| XO-OUT,I-IN,E-CRE         #TRANS         * * * **         70       I E MC         116       I VI         6       T E AX         318       I E GR         12       I E WX         3       I S MC         1.1       S AX         2       I S WX         4       Q E MC         1.3       Q E MC         1.3       Q E MZ         1.0       M VI         586       DAILY SUMMARY         CREDIT CARD       CARD                                                                                                    | RY<br><br>GROSS SALES AMT<br>GROSS SALES AMT<br>3,734.05<br>6,058.09<br>293.87<br>11,895.61<br>175.00<br>1,015.17<br>237.64<br>54.00<br>79.57<br>177.35<br>579.72<br>180.29<br>1,211.18<br>336.21<br>84.16<br>26,111.91<br>#TRANS<br>                       | SPEEDPASS, P-<br>TRAN FEE<br>.00<br>.00<br>.00<br>.00<br>.00<br>.00<br>.00 | PAPER, M-M<br>* FE<br><br>65.709<br>106.016<br>5.142<br>.000<br>3.062<br>22.333<br>4.158<br>.945<br>1.750<br>3.103<br>10.145<br>3.155<br>.000<br>7.396<br>1.472<br>ES AMT<br><br>374.75<br>281.79                                              | OBILE, X-MCX<br>E TOTAL<br>8 65<br>3 106<br>6 22<br>6 22<br>7 8 22<br>7 8 22 | FEE NE<br>5.70 3,<br>5.01 5,<br>5.15<br>.00 11,<br>3.07<br>2.33<br>4.15<br>.95<br>1.75<br>3.11<br>0.15<br>3.16<br>.00 1,<br>7.40<br>1.47<br>4.40 25,<br>NET SALES 2<br>12,151<br>13,278                                                                                                    | TYPE<br>TSALES<br><br>,668.35<br>,952.08<br>288.72<br>,895.61<br>171.93<br>992.84<br>233.49<br>53.05<br>77.82<br>174.24<br>569.57<br>177.13<br>,211.18<br>328.81<br>82.69<br>,877.51<br>AMT<br><br>.74<br>.72                               |
| DISTRIBUTOR SUMMA<br>*0-OUT,I-IN,E-CRE<br>#TRANS * * **<br>70 I E MC<br>116 I E VI<br>6 T F AX<br>318 I E DE<br>4 I E GR<br>12 I E WX<br>3 I S MC<br>1 I S AX<br>2 I S WX<br>4 O E MC<br>13 O E VI<br>2 O E AX<br>2 O E AX | RY<br><br>DIT/DEBIT CARD, 5-<br>GROSS SALES AMT<br>3,734.05<br>6,058.09<br>293.87<br>11,895.61<br>175.00<br>1,015.17<br>237.64<br>54.00<br>79.57<br>177.35<br>579.72<br>180.29<br>1,211.18<br>336.21<br>84.16<br>26,111.91<br>#TRANS<br><br>228<br>351<br>6 | SPEEDPASS, P-<br>TRAN FEE<br>.00<br>.00<br>.00<br>.00<br>.00<br>.00<br>.00 | PAPER, M-M<br>* FE<br><br>65.709<br>106.016<br>5.142<br>22.333<br>4.158<br>.945<br>1.750<br>3.103<br>10.145<br>3.155<br>.000<br>7.396<br>1.472<br>ES AMT<br><br>374.75<br>281.79<br>371.21<br>* 4.16                                           | OBILE, X-MCX<br>E TOTAL<br>                                                                                                    | FEE NE<br>5.70 3,<br>5.01 5,<br>5.15<br>.00 11,<br>5.07<br>2.33<br>1.15<br>.95<br>1.75<br>3.11<br>0.15<br>3.16<br>.00 1,<br>1.40<br>1.47<br>1.40 25,<br>NET SALES 2<br>12,151<br>13,278<br>3.64<br>.02<br>.03<br>.04<br>.05<br>.05<br>.05<br>.05<br>.05<br>.05<br>.05<br>.05                                                                                                    | TYPE<br>TSALES<br><br>,668.35<br>,952.08<br>288.72<br>,895.61<br>171.93<br>992.84<br>233.49<br>53.05<br>77.82<br>174.24<br>569.57<br>177.13<br>,211.18<br>328.81<br>82.69<br>,877.51<br>AMT<br><br>.74<br>.72<br>.36<br>.60                 |
| DISTRIBUTOR SUMMA<br>*O-OUT, I-IN, E-CRE<br>#TRANS * * **<br>70 I E MC<br>116 I E VI<br>6 I E AX<br>318 I E DE<br>4 I E GR<br>12 I E WX<br>3 I S MC<br>1 I S AX<br>2 I S WX<br>4 O E MC<br>13 O E VI<br>2 O E AX<br>29 O E DE<br>5 O E WX<br>1 O M VI<br>586<br>DAILY SUMMARY<br>CREDIT CARD<br>DEBIT CARD<br>DEBIT CARD<br>DEBIT CARD<br>DEBIT CARD<br>DEBIT CARD<br>DEBIT CARD<br>DEBIT CARD<br>DEBIT CARD                                                                                                    | RY<br><br>DIT/DEBIT CARD, S-<br>GROSS SALES AMT<br>                                                                                                    | -SPEEDPASS, P-<br>TRAN FEE<br>                                             | PAPER, M-M<br>* FE<br><br>65.700<br>106.016<br>5.142<br>.000<br>3.062<br>22.333<br>4.158<br>.945<br>1.750<br>3.103<br>10.145<br>3.155<br>.000<br>7.396<br>1.472<br>MES AMT<br><br>374.75<br>281.79<br>371.21<br>84.16<br>111_91                | OBILE, X-MCY<br>E TOTAL<br>8 65<br>3 106<br>6 22<br>6 22<br>6 22<br>6 4 1<br>5 3<br>6 22<br>6 3<br>1 10<br>0 3<br>0 6 7<br>8 1<br>1 234<br>TOTAL FEES<br><br>223.01<br>3.07<br>6.85<br>1.47<br>234 40                                                                                                    | FEE NE:<br>5.70 3,<br>5.01 5,<br>5.15<br>.00 11,<br>5.07 2,<br>3.07 2,<br>3.07 1,<br>5.07 3,<br>5.15<br>.00 11,<br>5.07 3,<br>5.15<br>.00 11,<br>5.07 3,<br>1.15<br>.01 5,<br>5.15<br>.01 5,<br>5.15<br>.00 11,<br>5.07 3,<br>5.15<br>.00 11,<br>5.07 3,<br>5.15<br>.00 11,<br>5.07 3,<br>5.15<br>.00 11,<br>5.07 3,<br>5.15<br>.00 11,<br>5.07 3,<br>5.15<br>.00 11,<br>5.07 3,<br>5.15<br>.00 11,<br>5.07 3,<br>5.15<br>.00 11,<br>5.07 3,<br>5.15<br>.00 11,<br>5.07 3,<br>5.15<br>.00 11,<br>5.07 3,<br>5.15<br>.00 11,<br>5.07 3,<br>5.15<br>.00 11,<br>5.07 3,<br>5.15<br>.00 11,<br>5.07 3,<br>5.15<br>.00 11,<br>5.07 3,<br>5.15<br>.00 11,<br>5.01 5,<br>5.15<br>.00 11,<br>5.01 5,<br>5.15<br>.00 11,<br>5.01 5,<br>5.15<br>.00 11,<br>5.01 5,<br>5.11 0,<br>5.15<br>.01 5,<br>5.11 0,<br>5.15<br>.00 1,<br>5.21 1,<br>5.21 1,<br>5 | TYPE<br>SALES<br>,668.35<br>,952.08<br>288.72<br>,895.61<br>171.93<br>992.84<br>233.49<br>53.05<br>77.82<br>174.24<br>569.57<br>177.13<br>,211.18<br>328.81<br>82.69<br>,877.51<br>AMT<br>                                                  |
| DISTRIBUTOR SUMMA<br>*O-OUT, I-IN, E-CRE<br>#TRANS * * **<br>70 I E MC<br>116 I E VI<br>6 I E AC<br>12 I E WX<br>318 I E DE<br>4 I E GR<br>12 I E WX<br>3 I S MC<br>1 S AX<br>2 I S WX<br>4 O E MC<br>13 O E VI<br>2 O E AX<br>29 O E DE<br>5 O E WX<br>1 O M VI<br>586<br>DAILY SUMMARY<br>CREDIT CARD<br>DEBIT CARD<br>DEBIT CARD<br>DEBIT CARD<br>DEBIT CARD<br>SPEEDPASS<br>MOBILE<br>TOTAL POS                                                                                                    | RY<br>                                                                                                    | SPEEDPASS, P-<br>TRAN FEE<br>.00<br>.00<br>.00<br>.00<br>.00<br>.00<br>.00 | PAPER, M-M<br>PAPER, M-M<br>65.709<br>106.016<br>5.142<br>.000<br>3.062<br>22.333<br>4.158<br>.945<br>1.750<br>3.103<br>10.145<br>3.155<br>3.155<br>.000<br>7.396<br>1.472<br>M<br>ES AMT<br><br>374.75<br>281.79<br>371.21<br>84.16<br>111.91 | OBILE, X-MCX<br>E TOTAL<br>                                                                                                    | <pre>     **CARD     FEE NE    </pre>                                                                                                    | TYPE<br>TSALES<br>,668.35<br>,952.08<br>288.72<br>,895.61<br>171.93<br>992.84<br>233.49<br>53.05<br>77.82<br>174.24<br>569.57<br>177.13<br>211.18<br>328.81<br>82.69<br>,877.51<br>AMT<br>.74<br>.74<br>.66<br>.51                          |
| ACCENTIANT AND A CONTRACT AND A CONTRACT AND A CONT                                                                                                    | RY<br><br>DIT/DEBIT CARD, S-<br>GROSS SALES AMT<br><br>GROSS SALES AMT<br><br>                                                                                                    | -SPEEDPASS, P-<br>                                                         | PAPER, M-M<br>* FE<br><br>65.700<br>106.016<br>5.142<br>22.333<br>4.158<br>.000<br>3.062<br>22.333<br>1.750<br>3.103<br>10.145<br>.000<br>7.396<br>1.472<br>MES AMT<br><br>374.75<br>281.79<br>371.21<br>84.16<br>111.91                       | OBILE, X-MCY<br>E TOTAL<br>8 65<br>3 106<br>6 22<br>6 22<br>6 4<br>1 10<br>0 3<br>0 5<br>1 10<br>0 3<br>0 6<br>7<br>8 1<br>1 234<br>1 47<br>234.40<br>234.40                                                                                                    | FEE NE:<br>5.70 3,<br>5.01 5,<br>5.15<br>.00 11,<br>5.07 2,<br>3.07 11,<br>5.07 2,<br>5.15<br>.00 11,<br>5.07 11,<br>5.07 11,<br>5.00 11,<br>5.01 5<br>5.16<br>.00 1,<br>7.40<br>1.47<br>4.40 25,<br>NET SALES 2,<br>12,151<br>13,278<br>364<br>82<br>25,877<br>25,877                                                                                                    | TYPE<br>SALES<br>,668.35<br>,952.08<br>288.72<br>,895.61<br>171.93<br>992.84<br>233.49<br>53.05<br>77.82<br>174.24<br>174.24<br>569.57<br>177.13<br>,211.18<br>328.81<br>82.69<br>,877.51<br>AMT<br>.74<br>.72<br>.36<br>.69<br>.51         |
| DISTRIBUTOR SUMMA<br>*O-OUT, I-IN, E-CRE<br>*TRANS * **<br>70 I E MC<br>116 I E VI<br>318 I E DE<br>4 I E GR<br>12 I E WX<br>318 I E DE<br>4 I E GR<br>12 I E WX<br>3 I S MC<br>1 S AX<br>2 I S WX<br>4 O E MC<br>13 O E VI<br>2 O E AX<br>29 O E DE<br>50 E WX<br>1 O M VI<br>586<br>DAILY SUMMARY<br>                                                                                                    | RY<br>                                                                                                    | SPEEDPASS, P-<br>TRAN FEE<br>.00<br>.00<br>.00<br>.00<br>.00<br>.00<br>.00 | PAPER, M-M<br>PAPER, M-M<br>65.709<br>106.016<br>5.142<br>.000<br>3.062<br>22.333<br>4.158<br>.945<br>1.750<br>3.103<br>10.145<br>3.155<br>.000<br>7.396<br>1.472<br>MES AMT<br>                                                               | OBILE, X-MCX<br>E TOTAL<br>                                                                                                    | <pre>     **CARD     FEE NE    </pre>                                                                                                    | TYPE<br>TYPE<br>T SALES<br>.668.35<br>.952.08<br>288.72<br>.895.61<br>171.93<br>992.84<br>233.49<br>53.05<br>.77.82<br>174.24<br>569.57<br>177.13<br>.211.18<br>328.81<br>82.69<br>.877.51<br>AMT<br>.74<br>.74<br>.66<br>.51<br>.89<br>.62 |
| ACCOUT, I - IN, E - CRE<br>*C-OUT, I - IN, E - CRE<br>*TRANS * * **<br>                                                                                                    | RY<br>                                                                                                    | SPEEDPASS, P-<br>TRAN FEE<br>.00<br>.00<br>.00<br>.00<br>.00<br>.00<br>.00 | PAPER, M-M<br>PAPER, M-M<br>65.709<br>106.016<br>5.142<br>.000<br>3.062<br>22.333<br>4.158<br>.945<br>1.750<br>3.103<br>10.145<br>3.155<br>.000<br>7.396<br>1.472<br>ES AMT<br>                                                                | OBILE, X-MCY<br>E TOTAL<br>                                                                                                    | FEE NE:<br>5.70 3,<br>5.01 5,<br>15<br>.00 11,<br>3.07<br>2.33<br>4.15<br>.95<br>1.75<br>3.11<br>0.15<br>3.16<br>.00 1,<br>7.40<br>1.47<br>4.40 25,<br>NET SALES 2<br>12,151<br>13,278<br>364<br>82<br>25,877<br>23,333<br>2,543<br>25,877                                                                                                    | TYPE<br>TSALES<br>,668.35<br>,952.08<br>288.72<br>,895.61<br>171.93<br>992.84<br>233.49<br>53.05<br>77.82<br>174.24<br>569.57<br>177.13<br>328.81<br>82.69<br>,877.51<br>AMT<br>.74<br>.74<br>.36<br>.69<br>.51<br>.89<br>.51               |

#### Retailer 2 Information

#### 

#### DEBIT CARD Summary

Includes these transactions:

#### **DE –** INTERAC Debit Card Transactions

o **GA –** Esso and Mobil Gift Card Activations

#### **GR –** Esso and Mobil Gift Card Redemptions

**CA –** Esso and Mobil Car Wash Card Activations

## 

PRICE PRIVILEGES Card Activations

#### **BW Summary**

# A) DE

(Interact Debit)

#### (B) TOTAL SALES / (NET SALES AMT)

#### **Reconciliation: Step 1**

The Daily Cards Sales Fee Report (DFM) contains the information for completing the first step in reconciling the Point of Sale (POS) data with IOL payments.

(B) TOTAL SALES / NET SALES AMT

#### MINUS

(A) DE (Interact Debit) from Distributor Summary

# 

- DTN Portal Reports do not include reconciliation of Interact Debit (Moneris).
- The reconciliation process for Moneris transactions remains the same and has not changed.

#### PRICE PRIVILEGES/Car Wash Redemption Report (PCR)

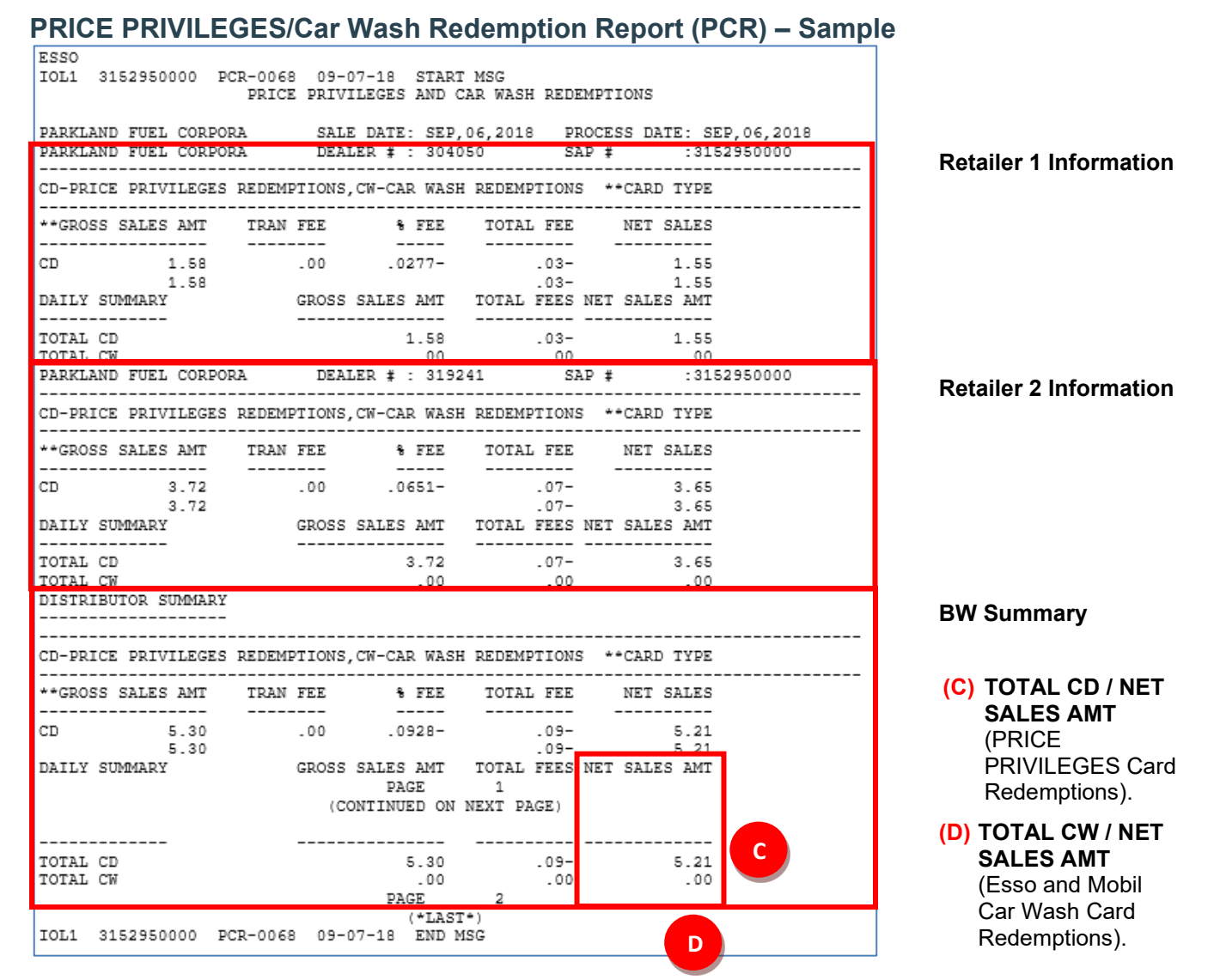

#### **Reconciliation: Step 2**

- 1. From the Daily Card Sales Fee Report (DFM):
  - TOTAL SALES / NET SALES AMT MINUS DE (Debit Card Sales).
- 2. From the PRICE PRIVILEGES/Car Wash Redemption Report (PCR):
- (C) ADD TOTAL CD /NET SALES AMT (PRICE PRIVILEGES Card Redemptions).
- (D) ADD TOTAL CW / NET SALES AMT (Esso and Mobil Car Wash Redemptions).

### Daily Loyalty Detail Report (LRDa)

#### Daily Loyalty Detail Report (LRDa) – Sample

| ESSO<br>IOL1 3152950000 LRD-05<br>Loyalty Points Dollar Va<br>Daily Transaction Level 1<br>Date: 07/26/2018<br>Name: PARKLAND FUEL CORP                                                                                                    | <pre>39 07-26-18 START MSG<br/>lue Report<br/>Detail<br/>#3152950000</pre>                                                                                           |                   |                                                                                                    |                                                                                                    |                                                                             |                                                                                                    | I                                                           | RDa                                                                                                  | Report Type: LRDa                                                        |
|----------------------------------------------------------------------------------------------------|----------------------------------------------------------------------------------------------------|-------------------|----------------------------------------------------------------------------------------------------|----------------------------------------------------------------------------------------------------|-----------------------------------------------------------------------------|----------------------------------------------------------------------------------------------------|-------------------------------------------------------------|----------------------------------------------------------------------------------------------------|--------------------------------------------------------------------------|
| Transaction<br>Date<br>Time Tra                                                                                                    | Last 4<br>Loyalty<br>Member<br>ns ID Account                                                                                                    | Fuel/<br>non-Fuel | Trans<br>Total<br>(incl tax)                                                                                                    | Total<br>F/nF                                                                                                    | Ineligible<br>Sales/<br>Sales Tax                                           | Eligible<br>Amount                                                                                                    | \$\$ Value<br>of Points<br>Redeemed                         | Total<br>Issued<br>Value                                                                             |                                                                          |
| #0000303973 Leaskda<br>25Jul2018 08:27<br>25Jul2018 08:27<br>25Jul2018 08:47<br>25Jul2018 10:15<br>25Jul2018 10:15<br>25Jul2018 11:13<br>25Jul2018 01:25<br>25Jul2018 02:40<br>25Jul2018 03:54<br>25Jul2018 04:12<br>25Jul2018 04:22<br>25Jul2018 04:22<br>Sub-total Non-Fuel | le Country St Leaskdale,<br>C-2063<br>C-2063<br>C-5206<br>C-7047<br>C-9976<br>C-6990<br>C-6899<br>C-3580<br>C-4975<br>C-4975<br>C-4975<br>C-4975<br>C-4975<br>C-9976 | ON LOC 1C0        | $\begin{array}{c} 41.00\\ 41.00\\ 47.00\\ 31.00\\ 101.38\\ 72.53\\ 47.00\\ 25.00\\ 72.26\\ 72.26\\ 120.19\\ 41.06\\ 41.06\end{array}$ | 21.00<br>20.00<br>47.00<br>101.38<br>72.53<br>47.00<br>25.00<br>12.25<br>60.01<br>120.19<br>25.07<br>3298.46<br>1713.08 | 0.00<br>0.00<br>0.00<br>0.00<br>0.00<br>0.00<br>0.00<br>0.0                 | $\begin{array}{c} 21.00\\ 20.00\\ 47.00\\ 101.38\\ 72.53\\ 47.00\\ 25.00\\ 12.25\\ 60.01\\ 120.19\\ 15.99\\ 25.07\\ 549.18\\ 49.24 \end{array}$ | 0.00<br>0.00<br>0.00<br>0.00<br>0.00<br>0.00<br>0.00<br>0.0 | 0.12<br>0.11<br>0.27<br>0.41<br>0.57<br>0.41<br>0.27<br>0.34<br>0.68<br>0.08<br>0.15<br>3.10<br>0.27 | Retailer 1<br>Information                                                |
| Total Site                                                                                                    |                                                                                                    |                   |                                                                                                    | 5011.54                                                                                                    | 4413.12                                                                     | 598.42                                                                                                    | 0.00                                                        | 3.37                                                                                                 |                                                                          |
| #0000304050 Naves S<br>25Jul2018 09:54<br>25Jul2018 09:57<br>25Jul2018 11:00<br>25Jul2018 11:00<br>25Jul2018 01:45<br>25Jul2018 06:55<br>Sub-total Fuel<br>Sub-total non-Fuel<br>Total Site                                                                                   | ervice Sauble Beach, ON<br>C-1263<br>C-2038<br>C-2038<br>C-2639<br>C-2639<br>C-8966<br>C-8073<br>C-5900<br>C-1147                                                    | NOH 2GO           | 87.20<br>103.39<br>22.23<br>20.00<br>81.38<br>63.62<br>77.12<br>148.32                                                                | 87.20<br>103.39<br>22.23<br>20.00<br>81.38<br>63.62<br>77.12<br>148.32<br>13000.80<br>4114.39                           | 0.00<br>0.00<br>0.00<br>0.00<br>0.00<br>0.00<br>0.00<br>12397.54<br>4114.39 | 87.20<br>103.39<br>22.23<br>20.00<br>81.38<br>63.62<br>77.12<br>148.32<br>603.26<br>0.00<br>603.26                                              | 0.00<br>0.00<br>0.00<br>0.00<br>0.00<br>0.00<br>0.00<br>0.0 | -3 37<br>0.49<br>0.58<br>0.12<br>0.11<br>0.46<br>0.36<br>0.44<br>0.84<br>3.40<br>0.00<br>            | Retailer 2<br>Information                                                |
|                                                                                                    |                                                                                                    |                   |                                                                                                    |                                                                                                    |                                                                             | Si                                                                                                    | te Total:                                                   | -3.40                                                                                                | BW Summarv                                                               |
|                                                                                                    | Total Fue<br>Total non-Fue<br>Total All Site                                                                                                    | 1                 |                                                                                                    | 16299.26<br>5827.47<br>22126.73                                                                                         | 15146.82<br>5778.23<br>20925.05                                             | 1152.44<br>49.24<br>1201.68                                                                                                    |                                                             | 3.37<br>3.40<br>6.77                                                                                 | (A) ALL Site Total:                                                      |
|                                                                                                    | IOL1 3152550000                                                                                                    | LRD-0539 07-      | -26-18 END MS                                                                                                    |                                                                                                    |                                                                             | A ALL S                                                                                                    | ite Total:                                                  | -6.77                                                                                                | (NET of \$\$ Value of<br>Points Redeemed<br>MINUS<br>Total Issued Value) |

#### **Reconciliation: Step 3**

- 1. From Daily Card Sales Fee Report (DFM):
  - TOTAL SALES / NET SALES AMT MINUS DE (Debit Card Sales)
- 2. From PRICE PRIVILEGES/Car Wash Redemption Report (PCR)
  - ADD TOTAL CD / NET SALES AMT (PRICE PRIVILEGES Card Redemptions)
  - ADD TOAL CW / NET SALES AMT (Esso and Mobil Car Wash Redemptions)
- 3. From Daily Loyalty Detail Report (LRDa):

(A) ADD ALL Site Total (NET of \$\$ Value of Points Redeemed MINUS Total Issued Value)

# **Summary Reports**

The reports received through the DTN portal provide a wealth of information for a variety of purposes.

The following reports provide summary information:

#### **Credit Card Reports**

1. Monthly Card Sales Fee Report (FMM)

#### **Loyalty Reports**

- 1. Daily Loyalty Detail Report (LRDb)
- 2. Daily Loyalty Potential Fraud (LPF)
- 3. Daily Loyalty Summary Report (LRS)
- 4. Monthly Loyalty Summary (LMS)

## **Credit Card Reports**

## Monthly Card Sales Fee Report (FMM)

| ESSO<br>IOL1 3152950000<br>DARKLAND FUEL COR | FMM-0005                                        | 07-01-18 START MS                                                                     | 3G                                                                                                    |
|----------------------------------------------|-------------------------------------------------|---------------------------------------------------------------------------------------|----------------------------------------------------------------------------------------------------|
| LEASKDALE COUNTRY                            | STO                                             | DEALER# : 303973                                                                      | SAP#: 3152950000                                                                                                    |
| CARD TYPE                                    | #TRANS                                          | GROSS SALES AMT                                                                       | TOTAL FEES NET SALES AMT                                                                                                    |
| MC                                           | 384                                             | 21,986.68                                                                             | 400.43 21,586.25                                                                                                    |
| VI                                           | 763                                             | 46,508.01                                                                             | 809.98 45,698.03                                                                                                    |
| AX                                           | 52                                              | 3,362.20                                                                              | 58.84 3,303.36                                                                                                    |
| DE                                           | 2199                                            | 76,980.49                                                                             | .00 76,980.49                                                                                                    |
| GA                                           | 11                                              | 575.00-                                                                               | .00 575.00-                                                                                                    |
| GR                                           | 12                                              | 635.37                                                                                | 11.14 624.23                                                                                                    |
| WX                                           | 191                                             | 16,518.20                                                                             | 363.37 16,154.83                                                                                                    |
| TOTAL SALES                                  | 3612                                            | 165,415.95                                                                            | 1,643.76 163,772.19                                                                                                    |
| CREDIT CARD                                  | 1325                                            | 85,321.47                                                                             | 1,576.01 83,745.46                                                                                                    |
| DEBIT CARD                                   | 2222                                            | 77,040.86                                                                             | 11.14 77,029.72                                                                                                    |
| SPEEDPASS                                    | 65                                              | 3,053.62                                                                              | 56.61 2,997.01                                                                                                    |
| TOTAL POS                                    | 3612                                            | 165,415.95                                                                            | 1,643.76 163,772.19                                                                                                    |
| TOTAL SALES                                  | 3612                                            | 165,415.95                                                                            | 1,643.76 163,772.19                                                                                                    |
| INSIDE SALES                                 | 3612                                            | 165,415.95                                                                            | 1,643.76 163,772.19                                                                                                    |
| OUTSIDE SALES                                | 0                                               | .00                                                                                   | .00 .00                                                                                                    |
| TOTAL SALES                                  | 3612                                            | 165,415.95                                                                            | 1,643.76 163,772.19                                                                                                    |
| CARD TYPE                                    | #TRANS                                          | DEALER# : 302995<br>GROSS SALES AMT                                                   | SAP#: 3152950000<br>TOTAL FEES NET SALES AMT                                                                                                    |
| MC                                           | 419                                             | 40,854.41                                                                             | 780.59 40,073.82                                                                                                    |
| VI                                           | 395                                             | 34,173.54                                                                             | 598.02 33,575.52                                                                                                    |
| AX                                           | 8                                               | 667.87                                                                                | 11.68 656.19                                                                                                    |
| DE                                           | 1378                                            | 78,564.29                                                                             | .00 78,564.29                                                                                                    |
| GA                                           | 11                                              | 455.00-                                                                               | .00 455.00-                                                                                                    |
| GR                                           | 35                                              | 1,267.62                                                                              | 22.20 1,245.42                                                                                                    |
| WX                                           | 78                                              | 9,470.29                                                                              | 208.34 9,261.95                                                                                                    |
| TOTAL SALES                                  | 2324                                            | 164,543.02                                                                            | 1,620.83 162,922.19                                                                                                    |
| CREDIT CARD                                  | 893                                             | 84.699.63                                                                             | 1,589.35 83.110.28                                                                                                    |
| DEBIT CARD                                   | 1424                                            | 79,376.91                                                                             | 22.20 79,354.71                                                                                                    |
| SPEEDPASS                                    | 7                                               | 466.48                                                                                | 9.28 457.20                                                                                                    |
| TOTAL POS                                    | 2324                                            | 164,543.02                                                                            | 1,620.83 162,922.19                                                                                                    |
| TOTAL SALES                                  | 2324                                            | 164,543.02                                                                            | 1,620.83 162,922.19                                                                                                    |
|                                              |                                                 | CONTINUED ON NEX                                                                      | 1<br>(T PAGE)                                                                                                    |
| INSIDE SALES                                 | 2324                                            | 164,543.02                                                                            | 1,620.83 162,922.19                                                                                                    |
| OUTSIDE SALES                                | 0                                               | .00                                                                                   | .00 .00                                                                                                    |
| TOTAL SALES                                  | 2324                                            | 164,543.02                                                                            | 1,620.83 162.922.19                                                                                                    |
| DISTRIBUTOR SUMMA                            | RY<br>                                          |                                                                                       |                                                                                                    |
| CARD TYPE                                    | #TRANS                                          | GROSS SALES AMT                                                                       | TOTAL FEES NET SALES AMT                                                                                                    |
| MC<br>VI<br>EB<br>AX<br>DE<br>GA<br>GR<br>WX | 2234<br>3579<br>219<br>7824<br>30<br>125<br>926 | 150,430.67<br>225,439.34<br>62.80<br>12,615.32<br>329,725.00<br>4,668.52<br>97,400.55 | 2,765.99 147,664.68<br>3,940.82 221,498.52<br>1.10 61.70<br>220.82 12,394.50<br>.00 329,725.08<br>.00 1,255.00-<br>81.85 4,586.67<br>2,142.76 95,257.79 |
| TUTAL SALES                                  | 14938                                           | 819,087.28                                                                            | 9,153.34 809,933.94                                                                                                    |
| CREDIT CARD                                  | 6871                                            | 481,068.48                                                                            | 8,978.07 472,990.41                                                                                                    |
| DEBIT CARD                                   | 7979                                            | 333,138.60                                                                            | 81.85 333,056.75                                                                                                    |
| SPEEDPASS                                    | 88                                              | 4,880.20                                                                              | 93.42 4,786.78                                                                                                    |
| TOTAL POS                                    | 14938                                           | 819,087.28                                                                            | 9,153.34 809,933.94                                                                                                    |
| TOTAL SALES                                  | 14938                                           | 819,087.28                                                                            | 9,153.34 809,933.94                                                                                                    |
| INSIDE SALES                                 | 12808                                           | 700,894.86                                                                            | 7,518.24 693,376.62                                                                                                    |
| TOTAL SALES                                  | 2130                                            | 118,192.42                                                                            | 1,635.10 116,557.32                                                                                                    |
| TOTAL SALES                                  | 14938                                           | 819,087.28                                                                            | 9,153.34 809,933.94                                                                                                    |
| IOL1 3152950000                              | FMM-0005                                        | PAGE<br>(*LAST*)<br>07-01-18 END MSG                                                  | 2                                                                                                    |

**Retailer 1 Information** 

**Retailer 2 Information** 

**BW Summary** 

#### **Loyalty Reports**

#### Daily Loyalty Detail Report (LRDb)

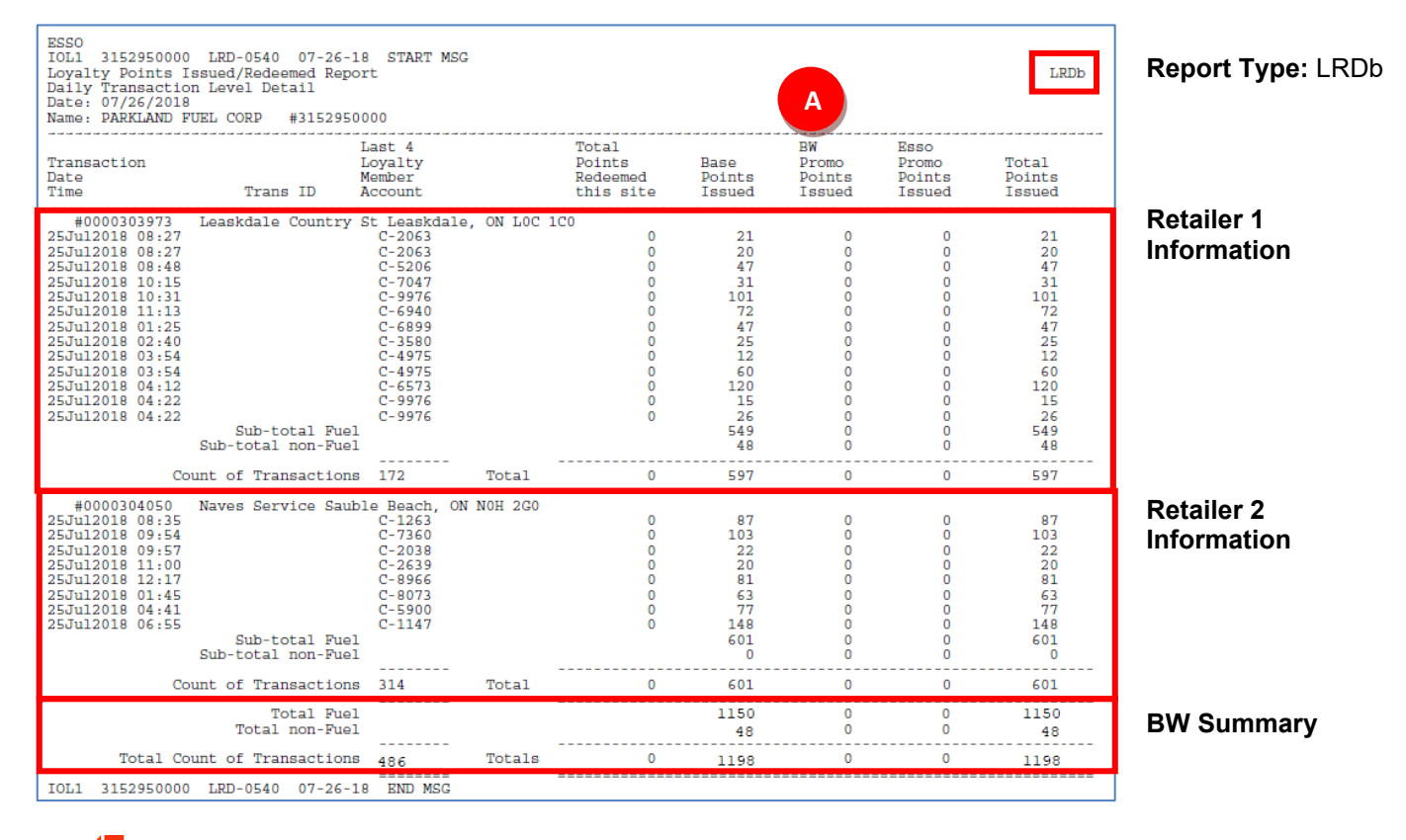

(A) BW Promo Points Issued currently not in use.

#### Daily Loyalty Potential Fraud (LPF)

Card Summary: Summary of cards that were used multiple times at a site in one day.

| MULTIPLE SAL | ES 05/     | 05/2020    |                                         |        |          |                    |
|--------------|------------|------------|-----------------------------------------|--------|----------|--------------------|
| Sale Date    | 05/        | 04/2020    |                                         |        |          |                    |
| BW NO: BW NA | ME DLR     | NO: 001234 | 456                                     |        |          |                    |
|              |            |            |                                         |        |          |                    |
| Operator No. | ID         | Time       | Card No                                 | Earned | Redeemed |                    |
| ~~~~~~       | ~~~~~~~~~~ | ~~~~~~~    | ~~~~~~~~~~~~~~~~~~~~~~~~~~~~~~~~~~~~~~~ | ~~~~~~ | ~~~~~~   | ~~~~~~             |
| manager      | PCO        | 07:46      | 608559XXXXXXX1234                       | 790    | 0        |                    |
| manager      | PCO        | 09:08      | 608559XXXXXXX1234                       | 640    | 0        |                    |
| manager      | PCO        | 15:52      | 608559 <b>XXXXXXX1234</b>               | 190    | 0        |                    |
|              |            |            |                                         |        |          |                    |
| ~~~~~~       | ~~~~~~~~~  | ~~~~~~~    | ~~~~~~~~~~~~~~~~~~~~~~~~~~~~~~~~~~~~~~~ | ~~~~~~ | ~~~~~~   | ~~~~~~             |
| Operator No. | ID         | Time       | Card No                                 | Earned | Redeemed | Transaction Amount |
| ~~~~~        | ~~~~~~~~~  | ~~~~~~~    | ~~~~~~~~~~~~~~~~~~~~~~~~~~~~~~~~~~~~~~~ | ~~~~~~ | ~~~~~~   | ~~~~~~             |
| manager      | PCO-phone  | 12:24      | XXXXXX1234                              | 9680   | 0        | 900.00             |
|              |            |            |                                         |        |          |                    |

#### Daily Loyalty Summary Report (LRS)

| ESSO<br>IOL1 3152950000 LRS-<br>Loyalty Point Rollup R<br>Daily Summary<br>Date: 07/26/2018<br>Name: PARKLAND FUEL CO | 0270 07-26<br>eport for B<br>RP #31529 | -18 START M<br>W use - summ         | SG<br>ary of all E                | W sites                                        |                          |                                 |                                   |                                    | LRS                                        | Report Type: LRS          |
|----------------------------------------------------------------------------------------------------|----------------------------------------|-------------------------------------|-----------------------------------|------------------------------------------------|--------------------------|---------------------------------|-----------------------------------|------------------------------------|--------------------------------------------|---------------------------|
| BW # Site #                                                                                                    | Product<br>Category<br>Trans.          | Trans<br>Total<br>(incl tax)        | Ineligable<br>Sales/<br>Sales Tax | Transaction<br>Totals That<br>Earned<br>Points | Base<br>Points<br>Issued | BW<br>Promo<br>Points<br>Issued | Esso<br>Promo<br>Points<br>Issued | Total<br>Points<br>Issued<br>@Esso | Total \$\$<br>Value of<br>Points<br>Issued |                           |
| 0000303973 Leaskd<br>3152950000 0000303973<br>3152950000 0000303973                                                   | lale Country<br>Fuel<br>Non-Fuel       | St Leaskdal<br>3298.46<br>1713.08   | e, ON LOC 10<br>549.18<br>1663.84 | 0<br>549.18<br>49.24                           | 549<br>48                | 0<br>0                          | 0<br>0                            | 549<br>48                          | 3.10<br>0.27                               | Retailer 1                |
| Total Site 0000303973                                                                                                 | 172                                    | 5011.54                             | 4413.12                           | 598.42                                         | 597                      | 0                               | 0                                 | 597                                | 3.37                                       | mormation                 |
| 0000304050 Naves<br>3152950000 0000304050<br>3152950000 0000304050                                                    | Service Sau<br>Fuel<br>Non-Fuel        | ble Beach, C<br>13000.80<br>4114.39 | N NOH 2G0<br>603.26<br>4114.39    | 603.26<br>0.00                                 | 601<br>0                 | 0                               | 0                                 | Redemptions<br>601<br>0            | 0.00<br>3.40<br>0.00                       | Retailer 2                |
| Total Site 0000304050                                                                                                 | 314                                    | 17115.19                            | 16511.93                          | 603.26                                         | 601                      | 0                               | 0                                 | 601                                | 3.40                                       | Information               |
| 0000303626 HWY 115 S                                                                                                  | OUTH OF 35<br>Fuel                     | Orono Esso<br>10306.03              | Orono, ON I<br>3774.33            | 0B 1M0<br>3774.33                              | 2981                     | 0                               | 466                               | Redemptions<br>3447                | 0.00                                       | Retailer 3                |
| 3152950000 0000303626                                                                                                 | Non-Fuel                               | 896.73                              | 844.61                            | 52.12                                          | 51                       | 0                               | 0                                 | 51                                 | 0.29                                       | Information               |
| Total Site 0000303626                                                                                                 | 245                                    | 11202.76                            | 7376.31                           | 3826.45                                        | 3032                     | 0                               | 466                               | 3498                               | 19.59                                      |                           |
| 0000302995 Tom'S<br>3152950000 0000302995<br>3152950000 0000302995                                                    | Esso Capreol<br>Fuel<br>Non-Fuel       | 1, ON POM 1H<br>6582.04<br>2235.51  | 0<br>3361.45<br>2209.12           | 3361.45<br>26.39                               | 3351<br>25               | 0<br>0                          | 332<br>0                          | Redemptions<br>3683<br>25          | 0.00<br>20.81<br>0.14                      | Retailer 4<br>Information |
| Total Site 0000302995                                                                                                 | 151                                    | 8817.55                             | 5429.71                           | 3387.84                                        | 3376                     | 0                               | 332                               | 3708                               | 20.95                                      |                           |
|                                                                                                    |                                        |                                     |                                   |                                                | 7483                     |                                 |                                   | Redemptions                        | 0.00                                       |                           |
| 3152950000 All Sites                                                                                                  | Non-Fuel                               | 8959.71                             | 8831.96                           | 127.75                                         | 124                      | ŏ                               | 0                                 | 124                                | 0.70                                       | BW Summary                |
| Total all Sites for BW                                                                                                | 882                                    | 42147.04                            | 33731.07                          | 8415.97                                        | 7606                     | 0                               | 798                               | 8404                               | 47.31                                      | Bw Summary                |
| IOL1 3152950000 LRS-                                                                                                  | 0270 07-26                             | -18 END MSG                         |                                   |                                                |                          |                                 |                                   | Redemptions                        | 0.00                                       |                           |

## Monthly Loyalty Summary (LMS)

| ame: PARKI                       | LAND FUEL CORP                       | #3152950                        | 0000                                   |                                     |                                                |                          |                                 |                                   |                                    |                                            |             |
|----------------------------------|--------------------------------------|---------------------------------|----------------------------------------|-------------------------------------|------------------------------------------------|--------------------------|---------------------------------|-----------------------------------|------------------------------------|--------------------------------------------|-------------|
| N #                              | Site #                               | Product<br>Category<br>Trans.   | Trans<br>Total<br>(incl tax)           | Ineligable<br>Sales/<br>Sales Tax   | Transaction<br>Totals That<br>Earned<br>Points | Base<br>Points<br>Issued | BW<br>Promo<br>Points<br>Issued | Esso<br>Promo<br>Points<br>Issued | Total<br>Points<br>Issued<br>@Esso | Total \$\$<br>Value of<br>Points<br>Issued |             |
| 00303973<br>52950000<br>52950000 | Leaskdal<br>0000303973<br>0000303973 | e Country &<br>Fuel<br>Non-Fuel | St Leaskdale,<br>144223.33<br>55007.22 | ON LOC 1C0<br>124376.31<br>53553.31 | 19847.02<br>1453.91                            | 19772<br>1372            | 0                               | 2064<br>0                         | 21836<br>1372                      | 122.89<br>7.75                             | Retailer 1  |
| tal Site                         | 0000303973                           | 6234                            | 199230.55                              | 177929.62                           | 21300.93                                       | 21144                    | 0                               | 2064                              | 23208                              | 130.64                                     | internation |
| 00304050                         | Naves Se                             | ovice Saubi                     | le Beach ON I                          | NOH 2G0                             |                                                |                          |                                 |                                   | Redemptions                        | 124.50                                     |             |
| 152950000<br>152950000           | 0000304050<br>0000304050             | Fuel<br>Non-Fuel                | 465624.79<br>118879.91                 | 443625.69<br>118522.77              | 21999.10<br>357.14                             | 21538<br>329             | 0<br>0                          | 3879<br>0                         | 25417<br>329                       | 140.55<br>1.86                             | Retailer 2  |
| otal Site                        | 0000304050                           | 12045                           | 584504.70                              | 562148.46                           | 22356.24                                       | 21867                    | 0                               | 3879                              | 25746                              | 142.41                                     | internation |
| 00302005                         | Tom IC Per                           | Capreol                         | ON ROM 100                             |                                     |                                                |                          |                                 |                                   | Redemptions                        | 5.70                                       |             |
| 152950000<br>152950000           | 0000302995<br>0000302995             | Fuel<br>Non-Fuel                | 184487.41<br>37863.79                  | 107798.00<br>37022.03               | 76689.41<br>841.76                             | 76488<br>781             | 0                               | 8474<br>0                         | 84962<br>781                       | 475.42<br>4.41                             | Retailer 3  |
| otal Site                        | 0000302995                           | 4199                            | 222351.20                              | 144820.03                           | 77531.17                                       | 77269                    | 0                               | 8474                              | 85743                              | 479.84                                     | information |
|                                  |                                      |                                 |                                        |                                     |                                                |                          |                                 |                                   | Redemptions                        | 195.00                                     |             |
| 52950000<br>52950000             | 0000303626<br>0000303626             | Fuel<br>Non-Fuel                | 356755.73<br>40779.04                  | 271942.94<br>37539.65               | 84812.79<br>3239.39                            | 83465<br>3323            | 0                               | 14632<br>128                      | 98097<br>3451                      | 551.40<br>18.69                            | Retailer 4  |
| otal Site                        | 0000303626                           | 9855                            | 397534.77                              | 309482.59                           | 88052.18                                       | 86788                    | 0                               | 14760                             | 101548                             | 570.09                                     | Information |
|                                  |                                      |                                 |                                        |                                     |                                                |                          |                                 |                                   | Redemptions                        | 260.35                                     |             |
| 52950000<br>52950000             | 0000324609<br>0000324609             | Fuel<br>Non-Fuel                | 8165.33<br>3175.27                     | 6670.53<br>2870.75                  | 1494.80<br>304.52                              | 1495<br>295              | 0                               | 0                                 | 1495<br>295                        | 8.45                                       | Retailer 5  |
| tal Site                         | 0000324609                           | 333                             | 11340.60                               | 9541.28                             | 1799.32                                        | 1790                     | 0                               | 0                                 | 1790                               | 10.11                                      | Information |
|                                  |                                      |                                 |                                        |                                     |                                                |                          |                                 |                                   | Deduct i een                       | 0.00                                       |             |
| 52950000<br>52950000             | All Sites<br>All Sites               | Fuel<br>Non-Fuel                | 1159256.59<br>255705.23                | 954413.47<br>249508.51              | 204843.12<br>6196.72                           | 202758<br>6100           | 0                               | 29049                             | 231807<br>6228                     | 1298.71<br>34.38                           | BW Summarv  |
| +=1 =11 0                        | Sites for BW                         | 32666                           | 1414961.82                             | 203921.98                           | 211039.84                                      | 208858                   | 0                               | 29177                             | 238035                             | 1333.09                                    |             |

# **Appendices**

# **Appendix A: Getting Help**

## Access

You can access ACE at this address:

• https://cs-selfserve.exxonmobil.com

## Support

There are two ways to get help:

#### 1. ACE Support

If you do not have a User ID and Password, contact ACE Support

- systemsupport@exxonmobil.com 1-800-265-0060
- Complete an ACE registration form indicating the requirement for DTN access.

#### 2. DTN Support

If you have any issues with reports or the delivery of reports, contact **DTN Support**:

- 1-800-779-5779
- energysupplierhelp@dtn.com

#### 3. Training

#### **Settlement Information Portal**

#### BW

- Webinar: Cards Processing Upgrades BW
- DTN Users Guide
- DTN Quick Reference Guide

#### Retailer

- Webinar: Cards Processing Upgrades
- Reports Guide
- Quick Reference Guide

# **Appendix B: Disable Popup Blocker**

- 1. Click the Customize and control Google Chrome menu:
  - The three horizontal bars in the upper right corner of the browser.
- 2. Select Settings.
- 3. Scroll down and click on Advanced or Show advanced settings.
- 4. Under Privacy, click the Content Settings button.
- 5. Go to **Popups** and check **Allow**, not Blocked, to disable the popup blocker.

# **Appendix C: Extracting Zip Files**

The following steps can be used to open zip files:

| Name                            | Date modified    | Туре                       |
|---------------------------------|------------------|----------------------------|
| 📓 Multiple PDF_201808010150.zip | 8/1/2018 2:50 PM | Compressed (zipped) Folder |

1. Navigate to the zip file that you have downloaded.

| Name                           | Date modified                  | Туре                       |
|--------------------------------|--------------------------------|----------------------------|
| 腸 Multiple PDF_201808010150.zi | 8/1/2018 2:50 PM               | Compressed (zipped) Folder |
|                                | pen in new window<br>tract All |                            |

2. Right-click on the file name and select Extract All...

|   |                                                 | $\times$ |
|---|-------------------------------------------------|----------|
| ÷ | Extract Compressed (Zipped) Folders             |          |
|   | Select a Destination and Extract Files          |          |
|   | Files will be extracted to this <u>fo</u> lder: |          |
|   | \Multiple PDF_201808010150 Browse               |          |
|   | Show extracted files when complete              |          |
|   | <u>Extract</u> Cancel                           |          |

3. An Extract Compressed (Zipped) Folders screen will appear. Click on the Extract button.

| Name                          | Date modified    | Туре                       |
|-------------------------------|------------------|----------------------------|
|                               | 8/1/2018 2:51 PM | File folder                |
| Multiple PDF_201808010150.zip | 8/1/2018 2:50 PM | Compressed (zipped) Folder |

- 4. A folder with the same name as the zip file will be created.
- 5. Open this folder to retrieve the reports you selected.